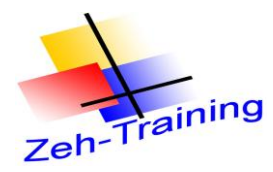

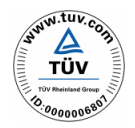

# **6. DEZENTRALE PERIPHERIE**

6.1. ET 200 M

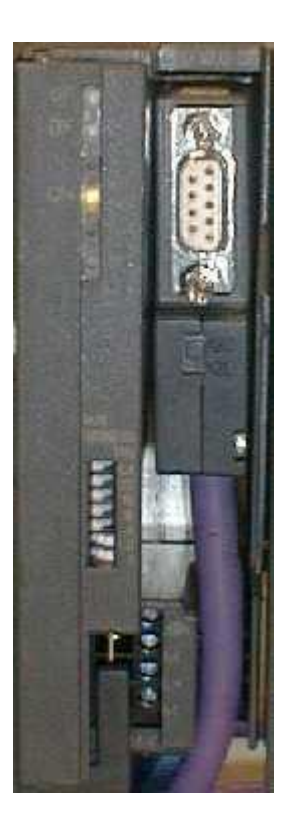

Das nebenstehende Bild zeigt die dezentrale Peripherie ET 200 M bei geöffneter Frontklappe und angeschlossenem PROFIBUS-Kabel. Es verdeutlicht die Einstellungen der PROFIBUS-Adresse über die Dipp-Schalter.

Die Schalter entsprechen folgenden Binärwerten:

- 64 nicht aktiv
- 32 nicht aktiv
- 16 nicht aktiv
- 8 nicht aktiv
- 4 nicht aktiv
- 2 aktiv
- 1 aktiv

Die Schalter 1 und 2 sind aktiv, somit ist die Busadresse 3 eingestellt.

(Einstellung der PROFIBUS-Adresse mit DIP-Schalter)

Die physikalische Adresse der Anschaltung muss mit der Adresse aus der Konfiguration übereinstimmen. Mit Hilfe von DIP-Schaltern lässt sich jede PROFIBUS-Adresse zwischen 1 und 125 einstellen.

Dazu schalten Sie die Stromversorgung aus und legen nur die Schalter für die Busadressen 1 und 2 auf die Marke "ON".

Die PROFIBUS-Adresse 3 ist damit eingestellt.

Die Konfiguration muss von Ihnen gespeichert und in das Automatisierungssystem übertragen werden. Führen Sie nach dem Übertragen einen Neustart der CPU durch.

Nach kurzem Blinken der Anzeige SF DP und BUSF an der CPU und der Anschaltung müssen die LED erlöschen, andernfalls überprüfen Sie die Steckverbindungen und die PROFIBUS-Adressen der Hardware.

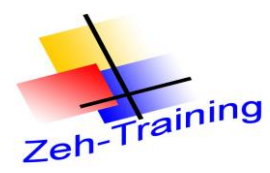

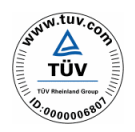

#### Anzeigeelemente für Profibus ET 200 M

| SF DP        | BUSF         | Bedeutung                                                                                                    | Abhilfe                                                                                                    |
|--------------|--------------|----------------------------------------------------------------------------------------------------|----------------------------------------------------------------------------------------------------|
| Aus          | Aus          | Projektierung in Ordnung;<br>alle projektierten Slaves sind<br>ansprechbar                                                                        |                                                                                                    |
| leucht<br>et | leucht<br>et | <ul> <li>Busfehler (physikalischer Fehler)</li> <li>DP-Schnittstellenfehler</li> <li>Verschiedene Baudraten im Multi-DP-Master-Betrieb</li> </ul> | <ul> <li>Überprüfen Sie das Buskabel<br/>auf Kurzschluss oder<br/>Unterbrechung.</li> <li>Werten Sie die Diagnose aus,<br/>Projektieren Sie neu, oder<br/>korrigieren Sie die<br/>Projektierung</li> </ul>                                                                                                 |
| leucht<br>et | blinkt       | <ul> <li>Stationsausfall</li> <li>Mindestens einer der<br/>zugeordneten Slaves ist nicht<br/>ansprechbar</li> </ul>                               | <ul> <li>Überprüfen Sie, ob das<br/>Buskabel an der CPU<br/>angeschlossen ist bzw. der<br/>Bus unterbrochen ist</li> <li>Warten Sie ab, bis die CPU<br/>hochgelaufen ist. Wenn die<br/>LED nicht aufhört zu blinken,<br/>überprüfen Sie die DP-Slaves<br/>oder werten Sie die Diagnose<br/>aus.</li> </ul> |
| leucht<br>et | Aus          | <ul> <li>Fehlende oder fehlerhafte<br/>Projektierung</li> <li>Mindestens ein Slave hat<br/>Diagnoseereignis gemeldet</li> </ul>                   | <ul> <li>Werten Sie die Diagnose aus,<br/>projektieren Sie neu, oder<br/>korrigieren Sie die<br/>Projektierung</li> </ul>                                                                                                    |

(Anzeigeelemente für PROFIBUS)

Die Tabelle erläutert die Bedeutung der LED s, die dem PROFIBUS-DP zugeordnet sind, wenn die CPU als PROFIBUS Master konfiguriert ist.

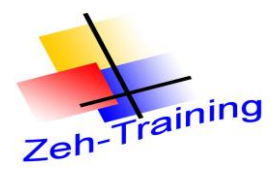

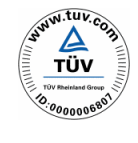

#### Einbindung der ET 200 M in den Profibus durch den Simatic Manager

Zur Bearbeitung wird die Kenntnis der Hardwarekonfiguration sowie der Programmierung in Step 7 vorausgesetzt. Die Konfiguration von PROFIBUS-Komponenten ist selbstverständlich von den Vorkenntnissen auszuschließen.

Die Hardwarekonfiguration erfolgt am Beispiel einer S7 315-2 DP in Verbindung mit einer Dezentralen Peripherie-Anschaltung ET 200 M, sowie eine Digitaleingabe- und eine Digitalausgabebaugruppe.

#### Benötigte Hardware

Stromversorgung PS 307 2A
 Wahlweise CPU 315-2 DP oder S7 WinAC
 Dezentrale Peripherie ET 200 M
 digitale Ein-/Ausgabebaugruppe

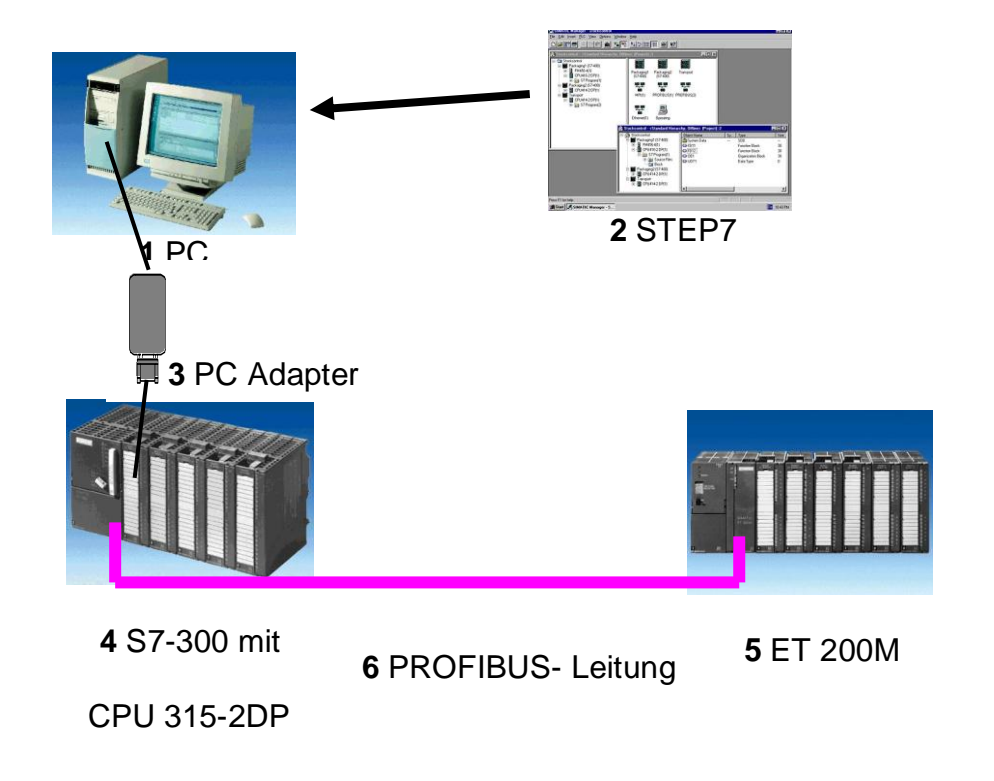

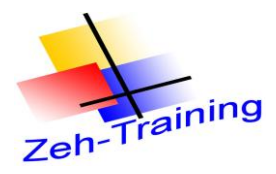

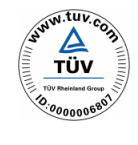

#### Hinweise zum Einsatz der ET 200M

Die ET 200M ist ein dezentrales Peripheriesystem mit modularem Aufbau. Die Baugruppen sind identisch mit den Standardbaugruppen der S7-300. An Stelle der CPU sitzt hier nur eine Anschaltbaugruppe (z.B. IM153-1) die am PROFIBUS DP als Slave fungiert.

Die PROFIBUS- Adresse wird an einem DIL- Schalterblock binärkodiert eingestellt. Eine veränderte Einstellung der PROFIBUS- Adresse wird erst bei Spannungswiederkehr übernommen. Folglich muss die ET 200M aus- und dann wieder eingeschaltet werden.

#### Hardwarekonfiguration und Parametrierung

Konfiguration der dezentralen Peripherie ET 200 M

Die dazu notwendigen Schritte werden an dieser Stelle nicht erläutert, sie werden als bekannt vorausgesetzt.

Legen Sie ein Projekt mit dem Namen SPS\_Kurs\_DP an

| SIMATIC Manager - [SPS_Kurs_DP C:\Si         | EMENS\STEP7\S7proj\SPS_Ku_1                      | ] _ 🗆 🗙 |
|----------------------------------------------|--------------------------------------------------|---------|
| 🛃 Datei Bearbeiten Einfügen Zielsystem Ansie | ht E <u>x</u> tras <u>F</u> enster <u>H</u> ilfe | _ 8 ×   |
|                                              | 🖳 📴 📰 💼 < Kein Filte                             | > 🛛 🏹   |
| E SIMATIC 3                                  | IO(1) 뿝MPI(1)                                    |         |
|                                              |                                                  |         |
|                                              |                                                  |         |
|                                              |                                                  |         |
| Drücken Sie F1, um Hilfe zu erhalten.        | <u></u>                                          |         |

Fügen Sie eine Station ein und diese ein Rack und auf Steckplatz 1 ein Netzteil 5 A ein.

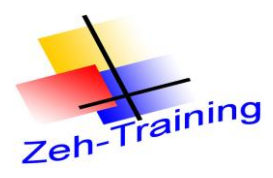

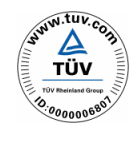

Jetzt wird die CPU (hier 315-2DP) eingefügt und Profibus fähig gemacht.

| Station Beacheten Enflügen Zekystem Anscht Extras Fenster Hife<br>D @ 2 P W W @ D D W W?<br>W SMATIC 300(1) (Konfiguration) SPS_Kurs_DP<br>Sudem                                                                                                    | nt ni         |
|----------------------------------------------------------------------------------------------------|---------------|
| D 같 않 별 16 등 12 12 12 12 12 12 12 12 12 12 12 12 12                                                                                                    | nt ni         |
| BillistMaTIC 300(1) (Konfiguration) SPS_Kurs_DP                                                                                                    | ni ut         |
| Suchern Stuchern                                                                                                    | M† Mi         |
|                                                                                                    |               |
| 1 III PS 307 5A                                                                                                    | -             |
| Image: PS 307 5A         Image: PS 307 5A         Image: PS 307 5A<                                                                                                    |               |
|                                                                                                    |               |
| E Status<br>E Status<br>E Sta | <u>ب</u><br>ج |
| Ode DP Store); metranige Authou bis 20 auguspen; Sendo- und<br>Emplangeliaripiet für denten Datenustauch, Aquiditare, Routing                                                                                                    | L 💌           |

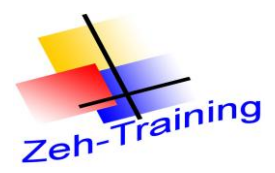

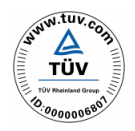

Beim Einfügen erscheint folgendes Bild

| Eigenscha        | ften - PROF | IBUS Scl | nnittstelle D | P (RO/S2.1)                            | )                       |                | X |
|------------------|-------------|----------|---------------|----------------------------------------|-------------------------|----------------|---|
| Allgemein        | Parameter   |          |               |                                        |                         |                |   |
| <u>A</u> dresse: | 2           | •        | Bei 4<br>näcł | anwahl eines Sub<br>Iste freie Adresse | onetzes wir<br>vorgesch | d die<br>lagen |   |
| <u>S</u> ubnetz: |             |          |               |                                        |                         |                |   |
| nicht            | vernetzt    |          |               |                                        | <u>E</u> igense         | eu<br>shaften  |   |
|                  |             |          |               |                                        |                         |                |   |
| ОК               |             |          |               | Abbr                                   | echen                   | Hilfe          |   |

#### Klicken Sie jetzt nicht auf "ok" sondern auf "Neu"

Das Feld "Adresse" zeigt die PROFIBUS-Adresse der CPU, verwenden Sie für die erste CPU immer die Adresse 2. Die Adressen 0 und 1 sind reserviert für das Programmiergerät und eine Operator Panel.

| Eigenschaften -                                                        | Neues Subnetz PROFIBUS                                                                                          | X |
|------------------------------------------------------------------------|----------------------------------------------------------------------------------------------------|---|
| Allgemein Netzeinst                                                    | ellungen                                                                                                    |   |
| <u>N</u> ame:<br><u>S</u> 7-Subnetz-ID:<br>Projektpfad:<br>Speicherort | PROFIBUS(1)           00FD         •           SPS_Kurs_DP           C:\Programme\Sigmens\Step7\s7proi\SPS_Kurs | - |
| <u>Autor:</u>                                                          |                                                                                                    | - |
| Erstellt am:<br>Zuletzt geändert am:                                   | 08.07.2010 10:51:19<br>08.07.2010 10:51:19                                                                      |   |
| <u>K</u> ommentar:                                                     |                                                                                                    |   |
|                                                                        |                                                                                                    |   |
| ОК                                                                     | Abbrechen Hilfe                                                                                                 |   |

Bestätigen Sie mit "ok"

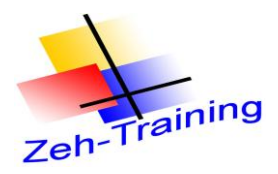

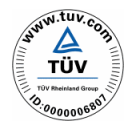

Jetzt wird die Profibusschnittstelle aktiviert und die CPU profibus mit der Adresse 2 gemacht.

| Eigenscha        | aften - PF   | OFIBUS Sch          | nittstelle DP (RO             | /52.1)                                           |   |
|------------------|--------------|---------------------|-------------------------------|--------------------------------------------------|---|
| Allgemein        | Parameter    |                     |                               |                                                  |   |
| <u>A</u> dresse: | drasse: 126  | 2 🗸                 | Bei Anwahl e<br>nächste freie | ines Subnetzes wird die<br>Adresse vorgeschlagen |   |
| Übertragu        | ngsgeschwind | ligkeit: 1.5 Mbit/s |                               |                                                  |   |
| Subnetz:         | vernetzt     |                     |                               | Neu                                              | 1 |
| PROFIBU          | IS(1)        |                     | 1.5 Mbit/s                    | <u>E</u> igenschaften                            |   |
|                  |              |                     |                               | <u>L</u> öschen                                  |   |
|                  |              |                     |                               |                                                  |   |
|                  |              |                     |                               |                                                  |   |
|                  |              |                     |                               |                                                  |   |
| ОК               |              |                     |                               | Abbrechen Hilfe                                  |   |

Bestätigen Sie mit ok. Die CPu wird mit der Busleitung eingefügt.

| 機 HW Konfig - SIMATIC 300(1)                                                                |   |
|---------------------------------------------------------------------------------------------|---|
| <u>Station B</u> earbeiten Einfügen Zielsystem <u>A</u> nsicht Extras Eenster <u>H</u> ilfe |   |
|                                                                                             |   |
| 眑 SIMATIC 300(1) (Konfiguration) SPS_Kurs_DP                                                |   |
| 😑 (0) UR                                                                                    |   |
| 1 PROFIBUS(1): DP-Mastersystem (1)                                                          |   |
| 2 CPU 315-2 DP                                                                              | • |
|                                                                                             |   |
| 3                                                                                           |   |
| 4                                                                                           |   |
| 5                                                                                           |   |
| 6                                                                                           |   |
| 7                                                                                           |   |
| 8                                                                                           |   |
| 9                                                                                           |   |
|                                                                                             |   |
|                                                                                             |   |

Vervollständigen Sie anschließend ihre Signalmodule auf den Steckplätzen 4 bis nach 11 nach Ihrem Schulungsgerät.

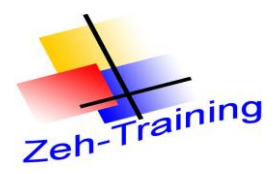

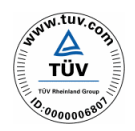

## Einbinden der ET 200 M Baugruppe

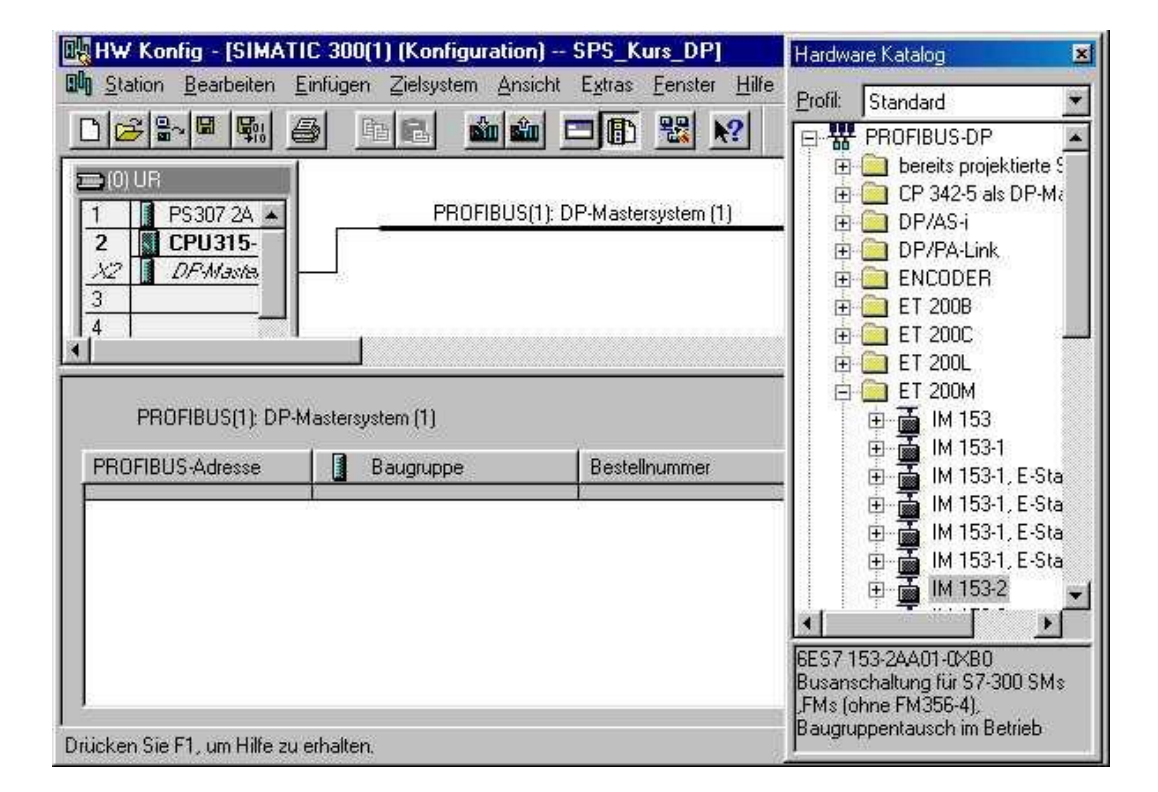

Die dezentrale Peripherie ET 200 M befindet sich im Hardwarekatalog unter dem Container "PROFIBUS-DP" im Menü "ET 200 M". Beachten Sie bei der Auswahl der dezentralen Peripherie die Bestellnummer.

Klicken Sie mit der Maus auf den Strang "DP-Mastersystem(1)", und fügen Sie die Anschaltung per Drag & Drop ein.

Die Hardwarekonfiguration öffnet beim erfolgreichen Einfügen sofort den Dialog "Eigenschaften DP-Schnittstelle ET 200 M". Die PROFIBUS-Adresse für die dezentrale Peripherie ET 200 M wird in diesem Dialog eingestellt.

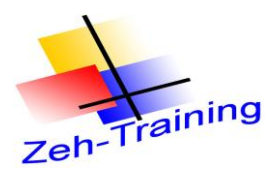

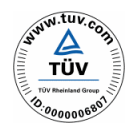

Ändern Sie die Adresse von 1 in die Adresse 3.

| <u>A</u> dresse: | 8 -                        |            |                       |
|------------------|----------------------------|------------|-----------------------|
| Übertragur       | ngsgeschwindigkeit: 1.5 Mb | uit/s      |                       |
| <u>S</u> ubnetz: |                            |            |                       |
| nicht<br>PROFIBU | vernetzt<br>Sift           | 1.5 Mbit/s | Neu                   |
| -1               |                            |            | <u>E</u> igenschaften |
| j.               |                            |            | Laschen               |
|                  |                            |            |                       |
|                  |                            |            |                       |
|                  |                            |            |                       |

Die in dieser Registerkarte eingestellte Adresse muss physikalisch mit Schiebeschaltern an der dezentrale Peripherie ET 200 M eingestellt werden. Stimmen die Adressen nicht überein, so wird, bei der Inbetriebnahme der Hardware, ein Busfehler angezeigt.

| 🔣 HW Konfig - [SIMATI         | C 300(1) (Konfiguration) 9 | PS_Kurs_DP]                              | Hardwar        | re Katalog                                                                                                    | ×                                      |
|-------------------------------|----------------------------|------------------------------------------|----------------|----------------------------------------------------------------------------------------------------|----------------------------------------|
| D Station Bearbeiten E        | infügen Zielsystem Ansicht | E <u>x</u> tras <u>F</u> enster <u>H</u> | lfe<br>Profil: | Standard                                                                                                    | -                                      |
|                               | PROFIBUS(1):               | DP-Mastersystem (1                       |                | 53-2<br>53-2<br>Al/AO-300<br>Al-300<br>CP-300<br>DI/DO-300<br>DI/DO-300<br>DI/S00<br>SM321 DI16xAC1<br>SM321 DI16xAC2<br>SM321 DI16xDC2<br>SM321 DI16xDC2<br>SM321 DI16xDC2<br>SM321 DI16xDC2<br>SM321 DI16xDC2 | 2C<br>2C<br>2C<br>24<br>24<br>24<br>24 |
| Steckplatz 🚺 Baug             | ruppe Bestellnur           | nmer                                     |                | SM321 DI16xDC2                                                                                                    | 4                                      |
| 4                             |                            |                                          | _  2           | SM321 D132xAC1                                                                                                    | 20                                     |
| 6                             |                            |                                          |                | SM321 DI32xDC2                                                                                                    | 24\-1                                  |
| 7                             |                            |                                          | -              | <u> </u>                                                                                                    | •                                      |
| 8                             |                            |                                          | 6ES7 32        | 21-1BH00-0AA0                                                                                                    |                                        |
| 9                             |                            |                                          | Digitalei      | ngabebaugr. DI16 24                                                                                                    | ٧                                      |
| Drücken Sie F1, um Hilfe zu e | rhalten.                   |                                          | aktiven        | ing 16, nicht für Aufba<br>Busmodulen                                                                                                    | au mit                                 |

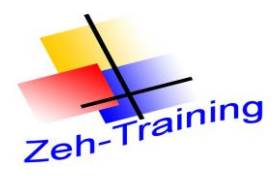

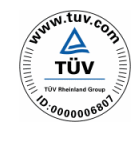

Fügen Sie die Digitalbaugruppen in die Konfiguration der ET 200 M wie folgt ein

- Steckplatz Nummer 4 SM 321 DI 16 x DC 24V
- Steckplatz Nummer 5 SM 322 DO 16 x DC 24V/0,5A

Es macht Sinn die Adressen der Baugruppen in einen höheren Bereich zu verlegen-Ändern Sie nach dem Einfügen die Anfangsadressen in 80 (EW 80 und AW 80) um.

|               | nig ges      |             | anavar     | 2 310111             | loige  | nacm      | labert   | 003                              |
|---------------|--------------|-------------|------------|----------------------|--------|-----------|----------|----------------------------------|
| 🖳 HW Ko       | onfig - SIMA | TIC 300(1   | )          |                      |        |           |          |                                  |
| Station       | Bearbeiten   | Einfügen    | Zielsystem | Ansicht              | Extras | Eenster   | Hilfe    |                                  |
|               |              |             | <br>       |                      | _      | -         | _        |                                  |
| ] 🗅 🗁 🖥       | i~ ■ ¶11   ∰ |             |            |                      | N?     |           |          |                                  |
|               | TIC 300(1)   | Konfigura   | tion) SPS  | Kure DE              | )      |           |          |                                  |
|               |              | (Notifigure | (1011) 5P5 |                      | ·      |           |          |                                  |
| <b></b> mu    | B            |             |            |                      |        |           |          |                                  |
|               |              |             |            |                      |        |           |          |                                  |
| $\frac{1}{2}$ | PS 307 5A    |             |            |                      |        |           |          | PRUFIBUS(T): DP-Mastersystem (T) |
| 2             |              | 2.06        |            |                      |        |           | _        |                                  |
| 3             |              |             |            |                      |        |           |          | I (2) IM 153.1                   |
| 4             | DI16xDC24    | /           |            |                      |        |           |          | (o) M 100                        |
| 5             | D016xDC24    | W/0.5A      |            |                      |        |           |          |                                  |
| 6             | AI4/A02x8/   | 8Bit        |            |                      |        |           |          |                                  |
| 7             |              |             |            |                      |        |           |          |                                  |
| 8             |              |             |            |                      |        |           |          |                                  |
| 9             |              |             |            |                      |        |           |          |                                  |
| 10            |              |             |            |                      |        |           |          |                                  |
|               |              |             |            |                      |        |           |          |                                  |
|               |              |             |            |                      |        |           |          |                                  |
|               |              |             |            |                      |        |           |          |                                  |
| <             |              |             |            |                      |        |           |          |                                  |
|               | 1            |             |            |                      |        |           |          |                                  |
|               | (3) IM 153-1 |             |            |                      |        |           |          |                                  |
| Steckols      | atz 🖪 Bau    | druppe      | Bestello   | mmer                 |        | E-Adresse | Adresse  | Kommenter                        |
| 1             |              | grappe      | Besteinie  |                      |        | E Adresse | Andicase |                                  |
| $\frac{1}{2}$ |              | 3-1         | 6ES7.15    | 3-144 <i>02-0</i> 88 | 0      | 2045*     |          |                                  |
| 3             |              |             |            |                      | -      |           |          |                                  |
| 4             | DI16xE       | )C24V       | 6ES7 321   | -1BH01-0AAI          | )      | 8081      |          |                                  |
| 5             | 🚺 D016x      | :DC24V/0.5A | 6ES7 322   | -1BH01-QAAI          | )      |           | 8081     |                                  |
| 6             |              |             |            |                      |        |           |          |                                  |
| 7             |              |             |            |                      |        |           |          |                                  |
| 8             |              |             |            |                      |        |           |          |                                  |
| 9             |              |             |            |                      |        |           |          |                                  |
| 10<br>51      |              |             |            |                      |        |           |          |                                  |
|               |              |             |            |                      |        |           |          |                                  |
|               |              |             |            |                      |        |           |          |                                  |
|               |              |             |            |                      |        |           |          |                                  |

## Die fertig gestellte Hardware sieht folgendermaßen aus

. Gehen Sie auf "speichern und übersetzen"und übertragen Sie Ihre Konfiguration in das AG

Hinweis:

Nach der übertragenen Konfiguration schalten Sie die Spannung aus und fahren den Bus komplett neu hoch. Es dürfte keine Fehlermeldung auf der CPU oder an der ET erscheinen

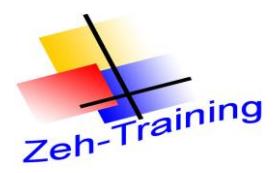

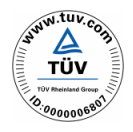

## 6.2 ANSCHALTBAUGRUPPE ET 200 U

Mit der ET 200 U wird die S7 mit Baugruppen der S5 verbunden.

ET 200U ist eine Slave-Anschaltungsbaugruppe für die Peripheriebaugruppen der S5-100U.

Das dezentrale Peripheriegerät ET 200U kann sowohl unter PROFIBUS-DP als auch unter PROFIBUS-FMS betrieben werden.

ET-200U eignet sich vor allem für die Anwendungen, bei denen eine größere Zahl Ein-/Ausgänge vor Ort oder Baugruppen aus dem S5-100U-Peripheriebaugruppenspektrum benötigt werden (z. B. CPs und IPs).

ET 200U besteht aus der Slave-Anschaltungsbaugruppe IM 318-B oder IM 318-C und Baugruppen aus dem S5-IOOU-Peripheriebaugruppenspektrum.

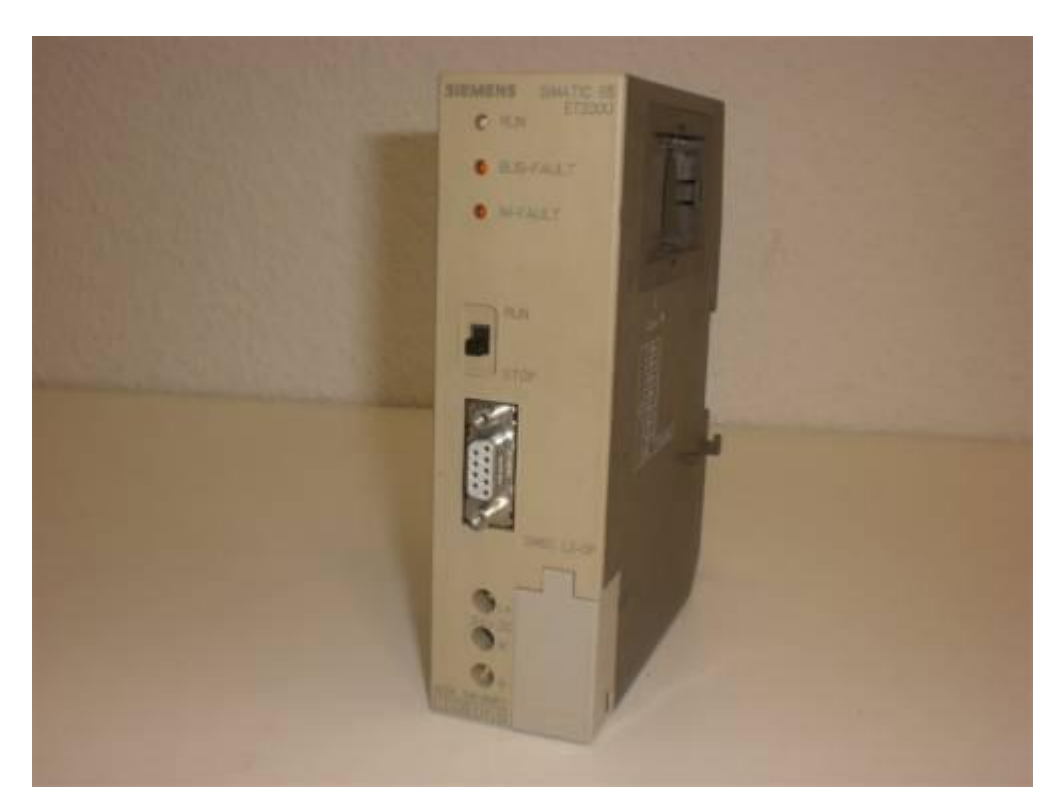

#### ET 200 U

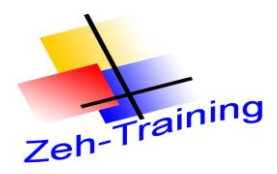

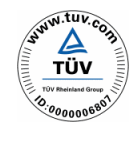

Die ET 200 U wird folgendermaßen an den Profibus angeschlossen und parametriert Auf jedem angeschlossenen Busmodul muss eine Baugruppe sitzen. An der rechtenSeite wird die Busadresse und die Betriebsart eingestellt. Der Schalter 8 muss auf on stehen, Stellung "open" beachten bezieht sich auf off.

Gehen Sie folgendermaßen vor.

Markieren Sie die Busleitung und öffnen Sie im Profibus Katalog. Markieren Sie die ET200 U DP und fügen Sie diese an.

| 腾 HW Konfig - SIMATIC 300(1)                                                                                                    | 🗖 🗖 🔁 🔀                                                                                                    |
|----------------------------------------------------------------------------------------------------|----------------------------------------------------------------------------------------------------|
| Station Bearbeiten Einfügen Zielsystem Ansicht E⊻tras Eenster ⊟life                                                                                                    |                                                                                                    |
| D 😂 🗣 🚳 🚓 📾 💼 🇰 📾 🔞 🕐                                                                                                    |                                                                                                    |
|                                                                                                    |                                                                                                    |
| NISIMATIC 300(1) (Kontiguration) SPS_Kurs_DP                                                                                                    | Surban                                                                                                    |
|                                                                                                    |                                                                                                    |
| 1 D RC 2025A PROFILEUD DA Astronomo (1)                                                                                                    | Profit Standard                                                                                                    |
| 2 W (200 315 2 DP                                                                                                    | B B PROFIBUS-OP                                                                                                    |
| X2 0P                                                                                                    | 🗉 🧰 bereits projektierte Stationen                                                                                                    |
| 3 a [3] M 153*                                                                                                    | CB-Objekt                                                                                                    |
|                                                                                                    | DP V0-Slaves                                                                                                    |
| 6 A14/A02x8/88k                                                                                                    | 🗉 🧰 DP/PA-Link                                                                                                    |
|                                                                                                    | ENCODER     ET 2000                                                                                                    |
| 9                                                                                                    | H = ET 2006                                                                                                    |
| 10                                                                                                    | 10 😑 ET 200eco                                                                                                    |
| 11                                                                                                    | • 😑 ET 2006                                                                                                    |
|                                                                                                    | E 1 2005P     E 1 200                                                                                                    |
| · · · · · · · · · · · · · · · · · · ·                                                                                                    | - ET 200M                                                                                                    |
|                                                                                                    | H 😑 ET 200pro                                                                                                    |
|                                                                                                    | ⊕ ET 200R     ⊕ ET 200R                                                                                                    |
|                                                                                                    | ET 2003                                                                                                    |
| PROFIBUS-Adresse Baugruppe Bestelhummer Firmware Diagnoseadresse Kommentar                                                                                                    | 🕀 📷 ET 200U DP                                                                                                    |
| 3 mill 153-1 6657 153-1AAU2-0X8U V6.U 2046                                                                                                    | E T 200U DP/FMS                                                                                                    |
|                                                                                                    | Finitionsbaugruppen                                                                                                    |
|                                                                                                    | 🗉 🦲 IDENT                                                                                                    |
|                                                                                                    |                                                                                                    |
|                                                                                                    | Inc     Inc     I |
|                                                                                                    | 🗄 🧰 Regler                                                                                                    |
|                                                                                                    | 🗉 🚞 Schaltgeräte                                                                                                    |
|                                                                                                    | Sensorik     Subatryal                                                                                                    |
|                                                                                                    | H SIMADI N                                                                                                    |
|                                                                                                    | III 🧰 SIMODRIVE                                                                                                    |
|                                                                                                    | * 🗎 SIMOREG                                                                                                    |
| -                                                                                                    |                                                                                                    |
|                                                                                                    | 🗄 🧰 SIPOS                                                                                                    |
|                                                                                                    | 😐 🚞 Weitere FELDGERÄTE                                                                                                    |
|                                                                                                    |                                                                                                    |
|                                                                                                    | E SIMATIC 300                                                                                                    |
|                                                                                                    | E I SIMATIC 400                                                                                                    |
|                                                                                                    | SIMATIC HMI Station     SiMATIC PC Record Control 200/400                                                                                                    |
|                                                                                                    | SIMATIC PC Station                                                                                                    |
|                                                                                                    |                                                                                                    |
|                                                                                                    |                                                                                                    |
|                                                                                                    | Modulares Peripheriegerät in Schutzklasse IP 20 mit Baugruppen der 4,                                                                                                    |
|                                                                                                    | \$7-300                                                                                                    |
|                                                                                                    |                                                                                                    |
| Dricken Sie Et um Hilfe zu erhalten                                                                                                    | Ď Å                                                                                                    |
| and when the first and the first and the fir | AIN N                                                                                                    |

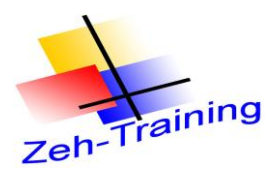

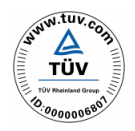

Vergeben Sie eine neue Slave Adresse z. B. 5

| Eigenschaft      | ten - PROF       | IBUS Schnitt      | stelle ET 200L | J DP |                       | × |
|------------------|------------------|-------------------|----------------|------|-----------------------|---|
| Allgemein        | Parameter        |                   |                |      |                       |   |
| <u>A</u> dresse: |                  |                   |                |      |                       |   |
| Übertragur       | ngsgeschwind     | igkeit: 1.5 Mbit/ | 's             |      |                       |   |
| <u>S</u> ubnetz: |                  |                   |                |      |                       |   |
| PROFIBU          | vernetzt<br>S(1) |                   | 1.5 Mbit/s     | _    | <u>N</u> eu           |   |
|                  |                  |                   |                |      | <u>E</u> igenschaften |   |
|                  |                  |                   |                |      | Löschen               |   |
|                  |                  |                   |                |      |                       |   |
|                  |                  |                   |                |      |                       |   |
|                  |                  |                   |                |      |                       |   |
| ОК               | ]                |                   |                | Abbr | echen Hilfe           |   |

Bestätigen Sie mit ok. Die ET 200 U wird am Bus angeschlossen

| 🖳 HW Konfig - [SIMATIC 300(1) (Konfiguration) Dezentrale Peripherie]                                                                                                    | - 2 - 2                                                                                                    |
|----------------------------------------------------------------------------------------------------|----------------------------------------------------------------------------------------------------|
| 💵 Station Bearbeiten Einfügen Zielsystem Ansicht Extras Eenster Hilfe                                                                                                    | _ @ ×                                                                                                    |
|                                                                                                    |                                                                                                    |
| ⇒(0) UR                                                                                                    | Profil: Standard                                                                                                    |
| 1     PS 307       2     00°       3     0116x0(       5     D016x0(       3     000000000000000000000000000000000000                                                                                                    |                                                                                                    |
|                                                                                                    | ⊕- OR     NC     ⊕- OR     Netzkomponenten     ⊕- OR     Bealer                                                                                                    |
| Steckplatz     DP-Kennung     Bestellnummer / Bezeichnung     E-Adresse     A-Adresse     Kommentar       1     -     -     -     -     -     -       2     -     -     -     -     -     -       3     -     -     -     -     -     -       4     -     -     -     -     -     -       5     -     -     -     -     -     -       6     -     -     -     -     -     -       7     -     -     -     -     -     -       8     -     -     -     -     -     -       310     -     -     -     -     -     - | Schaltgeräte     SiMADYN     SIMATIC     SIMATIC     SIMORIVE     SIMOREG     SIMOVERT     SINAMICS     SINAMICS     SINAMICS     SINAMICS     SINAMICS     SINAMICS     SINAMICS     SINAMICS |
| Drücken Sie F1, um Hilfe zu erhalten.                                                                                                    | Änd                                                                                                    |

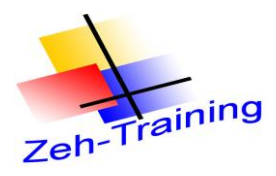

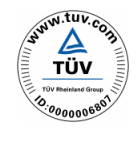

Anschließend werden die Baugruppen auf der ET 200U parametriert. Es ist darauf zu achten, dass auf jedem Busmodul eine Baugruppe vorhanden ist, sonst erfolgt eine Fehlermeldung.

Fügen Sie auf dem Steckplatz 1 eine 8 kanalige Simulationseinbaugruppe ein und auf Steckplatz 2 eine 8 kanalige Ausgangsbaugruppe. Vergeben Sie für beide Baugruppen die Adresse 88.

| 🕕 HW Konf  | ig - SIMATIC 300(1)                        |                                          |                            |           |                                  |  |  |
|------------|--------------------------------------------|------------------------------------------|----------------------------|-----------|----------------------------------|--|--|
| Station Be | arbeiten <u>E</u> infügen <u>Z</u> ie      | elsystem <u>A</u> nsicht E <u>x</u> tras | s <u>F</u> enster <u>H</u> | lfe       |                                  |  |  |
| 🗅 😂 🖫 🛛    | " 9: #  #  #  #  #  #  #  #  #  #  #  #  # | ) 🎰 📳 📼  🞇 📢                             |                            |           |                                  |  |  |
|            | 300(1) (Konfiguration                      | n) SPS_Kurs_DP                           |                            |           |                                  |  |  |
| 🚍 (0) UR   |                                            |                                          |                            |           |                                  |  |  |
| 1          | PS 307 5A                                  |                                          |                            |           | PROFIBUS(1): DP-Mastersystem (1) |  |  |
| 2          | CPU 315-2 DP                               |                                          |                            |           | Ť Ť                              |  |  |
|            | DP                                         |                                          |                            |           | (2) IM 152 1                     |  |  |
| 4          | DI16xDC24V                                 |                                          |                            |           |                                  |  |  |
| 5          | D016xDC24V/0.5A                            |                                          |                            |           |                                  |  |  |
| 6          | AI4/AO2x8/8Bit                             |                                          |                            |           |                                  |  |  |
| 7          |                                            |                                          |                            |           |                                  |  |  |
| 9          |                                            |                                          |                            |           |                                  |  |  |
| 10         |                                            |                                          |                            |           |                                  |  |  |
| 11         |                                            |                                          |                            |           |                                  |  |  |
| ·          |                                            |                                          |                            | 1         |                                  |  |  |
|            |                                            |                                          |                            |           |                                  |  |  |
| <          |                                            |                                          |                            |           |                                  |  |  |
| (5)        | ET 200U DP                                 |                                          |                            |           |                                  |  |  |
| Steckplatz | DP-Kennung                                 | Bestellnummer / Bezeichnung              | E-Adresse                  | A-Adresse | Kommentar                        |  |  |
| 1          | 8DE                                        | 6ES5 421-8MA :8DE                        | 88                         |           |                                  |  |  |
| 2          | 8DA                                        | 6ES5 441-8M :8DA                         |                            | 88        |                                  |  |  |
| 3          |                                            |                                          |                            |           |                                  |  |  |
| 4          |                                            |                                          |                            |           |                                  |  |  |

Die ET 200U ist fertig parametriert und kann jetzt angeschlossen werden. Übertragen Sie die Hardware in das AG und fahren Sie den Bus neu hoch.

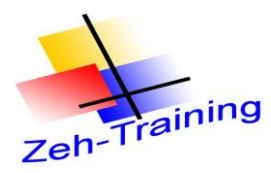

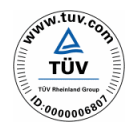

#### 6.3 ANSCHALTBAUGRUPPE ET 200 S

Die ET 200 S Baugruppe besteht aus einem Baugruppenträger, einer Busklemme einem Powermodul und verschiedenen Ein- und Ausgangsbaugruppen. Auf dem Baugruppenträger können maximal 64 Baugruppen montiert werden.

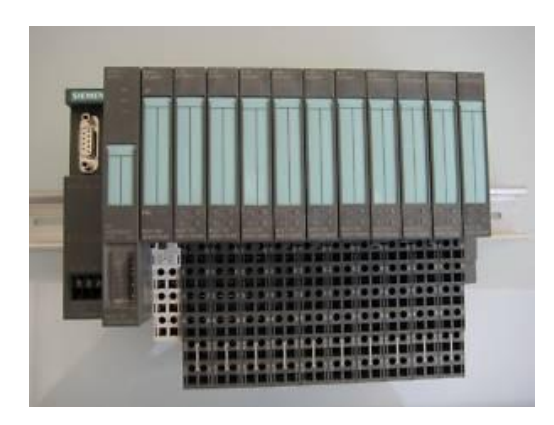

Zur Parametrierung gehen Sie folgendermaßen vor. Markieren Sie die Busleitung und öffnen Sie den Profibuskatalog. Markieren Sie die ET200 Smit der entsprechenden Bestellnummer.

| ut HW Konng - SiMATIC 300(1)                                             |                                                                                                    |
|--------------------------------------------------------------------------|----------------------------------------------------------------------------------------------------|
| Station Bearbeiten Einfügen Zielsystem Ansicht Extras Eenster Hilfe      |                                                                                                    |
|                                                                          |                                                                                                    |
| Bit SIMATIC 300/11 (Konfiguration) SPS Kurs DP                           |                                                                                                    |
|                                                                          | Sychen: nt ni                                                                                                    |
| ⊇ 0 UR                                                                   |                                                                                                    |
| 1 PROFIBUS(1): DP-Mastersystem (1)                                       | Erofit Standard                                                                                                    |
| 2 CPU 315-2 DP                                                           | B W PROFIBUS-DP                                                                                                    |
|                                                                          | Derets projektierte Stationen                                                                                                    |
| 4 D116xDC24V                                                             | + DP V0-Slaves                                                                                                    |
| 5 D016x0C24//0.5A                                                        | 😥 🧰 DP/AS-i                                                                                                    |
|                                                                          | DP/PA-Link     DP/PA-Link                                                                                                    |
|                                                                          |                                                                                                    |
| 9                                                                        | # 🧰 ET 200C                                                                                                    |
|                                                                          | ET 200eco                                                                                                    |
|                                                                          | + EI 2005                                                                                                    |
|                                                                          | # 🚞 ET 200L                                                                                                    |
|                                                                          | 😟 🧰 ET 200M                                                                                                    |
|                                                                          | 0 ET 200pro                                                                                                    |
|                                                                          |                                                                                                    |
|                                                                          | 🖻 🚡 ET 2005 Compact 16DI/16D0                                                                                                    |
| PHUHBUS Adresse Bauguppe Bestellrummer Firmware Dugpossadiesse Kommentar | E - ET 2005 Compact 32DI                                                                                                    |
| 5 de FT 2000 DP 655 318-8061. 2044                                       | H MIDI-I Basic                                                                                                    |
|                                                                          | E M151-1 FD Standard                                                                                                    |
|                                                                          |                                                                                                    |
|                                                                          | E- B M151-1 HF                                                                                                    |
|                                                                          |                                                                                                    |
|                                                                          | 🗭 🗉 M151-1 Standard                                                                                                    |
|                                                                          | IM151-1 Standard                                                                                                    |
|                                                                          | E MISI-I Standard                                                                                                    |
|                                                                          | ⊞                                                                                                    |
|                                                                          | B → → → M151-7 CPU                                                                                                    |
|                                                                          | ⊞                                                                                                    |
|                                                                          | HIST CO     H     H |
|                                                                          | 🗉 🚡 IM151-7 CPU F0                                                                                                    |
|                                                                          | B → M151-7 F-CPU<br>M151-7 F-CPU                                                                                                    |
|                                                                          | E-B FT 2001                                                                                                    |
|                                                                          |                                                                                                    |
|                                                                          | E T 200U DP/FMS                                                                                                    |
|                                                                          | E I 200K     Entitionshauminnen                                                                                                    |
|                                                                          | i DENT                                                                                                    |
|                                                                          | 🗄 🚍 IPC                                                                                                    |
|                                                                          |                                                                                                    |
|                                                                          | 6ES7 151-18A02-0AB0                                                                                                    |
|                                                                          | Optionenhandling V2, direkter Datenaustausch (auch F), Taktsynchronität,                                                                                                    |
|                                                                          | 2m Stationsbreite                                                                                                    |
| Drücken Sie F1, um Hilfe zu erhalten.                                    | Ănd                                                                                                    |
|                                                                          |                                                                                                    |

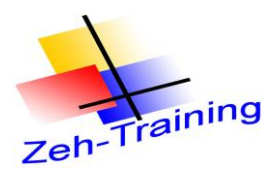

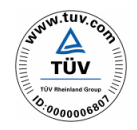

Vergeben Sie die Adresse 6

| Eigenschaften - PROFIBUS Schnittstelle IM151-1 HF | ×             |
|---------------------------------------------------|---------------|
| Allgemein Parameter                               |               |
| <u>A</u> dresse: E ▼                              |               |
| Übertragungsgeschwindigkeit: 1.5 Mbit/s           |               |
| <u>S</u> ubnetz:                                  |               |
| nicht vernetzt<br>PBOFIBUS(1) 1.5 Mbit/s          | <u>N</u> eu   |
|                                                   | Eigenschaften |
|                                                   | Löschen       |
|                                                   |               |
|                                                   |               |
|                                                   |               |
|                                                   |               |
| OK                                                | echen Hilfe   |

Bestätigen Sie mit "ok". Die ET 200 S wird eingefügt

| 📑 HW Konfi     | g - SIMATIC 300(1)                     |                               |           |           |                 |                                  |                                                                                              |
|----------------|----------------------------------------|-------------------------------|-----------|-----------|-----------------|----------------------------------|----------------------------------------------------------------------------------------------|
| Station Bea    | arbeiten <u>E</u> infügen <u>Z</u> ieł | system <u>A</u> nsicht E⊻tras | Eenster   | ∐lfe      |                 |                                  |                                                                                              |
| 0 🛩 🔓 🖻        | 4 🚳 🗠 🖓 🏜                              | 🛍 🚯 🗔 👯 🕅                     |           |           |                 |                                  |                                                                                              |
| SIMATIC        | 300(1) (Konfiguration)                 | SPS_Kurs_DP                   |           |           |                 |                                  |                                                                                              |
| = MUB          |                                        |                               |           |           |                 | ^                                | Suchen: nt ni                                                                                |
|                | PS 307.5A                              |                               |           |           |                 | PROFIBUS(1): DP-Mastersystem (1) | Profit Standard                                                                              |
| 2              | CPU 315-2 DP                           |                               |           |           | _               | ¥                                | B W PROFIBUS-DP                                                                              |
| <u>X2</u><br>3 | DP                                     |                               |           |           | A 131 M 153-1   | 15 (5) FT 210                    | End Derets projekbeite Stationen     GR-Objekt                                               |
| 4              | DI16xDC24V                             |                               |           | _         |                 |                                  | DP V0-Slaves                                                                                 |
| 5<br>6 7       | A14/A02x8/8Bit                         |                               |           | -         |                 |                                  | DP/PA-Link                                                                                   |
| 7              |                                        |                               |           | _         |                 |                                  | ENCODER     ST 2008                                                                          |
| 9              |                                        |                               |           |           |                 |                                  |                                                                                              |
| 10             |                                        |                               |           | _         |                 |                                  | ET 200eco                                                                                    |
|                |                                        |                               |           |           |                 |                                  |                                                                                              |
|                |                                        |                               |           |           |                 |                                  |                                                                                              |
| <              |                                        |                               |           |           |                 | <u>&gt;</u>                      |                                                                                              |
|                | IM151.1 HE                             |                               |           |           |                 | Artesten nacken                  | ET 2008                                                                                      |
|                | Line -                                 | (                             | 1         |           | 1               | - Antonio generi                 | <ul> <li>ET 2005</li> <li>ET 2005 Compact 16D1/16D0</li> </ul>                               |
| Steckplatz     | Baugruppe                              | Bestellnummer                 | E-Adresse | A-Adresse | Diagnoseadresse | Kommentar                        | ET 2005 Compact 32D1                                                                         |
| 2              |                                        |                               |           |           |                 |                                  | HIST-Datac                                                                                   |
| 3 4            |                                        |                               |           |           |                 |                                  | IM151-1 FD Standard                                                                          |
| 5              |                                        |                               |           |           |                 |                                  | ■ ■ IM151-1 HF                                                                               |
| <u>6</u><br>7  |                                        |                               |           |           |                 |                                  | B = ∰ M151-1 HF                                                                              |
| 8              |                                        |                               |           |           |                 |                                  | <ul> <li>M151-1 Standard</li> </ul>                                                          |
| 9<br>10        |                                        |                               |           |           |                 |                                  | ⊞-                                                                                           |
| 11             |                                        |                               |           |           |                 |                                  | E MI151-1 Standard                                                                           |
| 12             |                                        |                               |           |           |                 |                                  | ● ● IM151-7 CPU                                                                              |
| 14             |                                        |                               |           |           |                 |                                  | ● ● IM151-7 CPU                                                                              |
| 15             |                                        |                               |           |           |                 |                                  | 自一重 IM151-7 CPU                                                                              |
| 17             |                                        |                               |           |           |                 |                                  | 🕮 🚡 IM151-7 CPU F0                                                                           |
| 18 19          |                                        |                               |           |           |                 |                                  | □ · · · · · · · · · · · · · · · · · · ·                                                      |
| 20             |                                        |                               |           |           |                 |                                  |                                                                                              |
| 1.21           | 1                                      |                               |           |           |                 | ×                                |                                                                                              |
|                |                                        |                               |           |           |                 |                                  |                                                                                              |
|                |                                        |                               |           |           |                 |                                  | E IDENT                                                                                      |
|                |                                        |                               |           |           |                 |                                  | E IPC                                                                                        |
|                |                                        |                               |           |           |                 |                                  |                                                                                              |
|                |                                        |                               |           |           |                 |                                  | 6ES7 151-18A02-0AB0                                                                          |
|                |                                        |                               |           |           |                 |                                  | Optionenhanding V2, direkter Datenaustausch (auch F), Taktsynchronität,<br>2m Stationehreite |
|                | - 100 I b                              |                               |           |           |                 |                                  |                                                                                              |
| Drucken Sie H  | -1, um Hire zu erhalten.               |                               |           |           |                 |                                  | And                                                                                          |

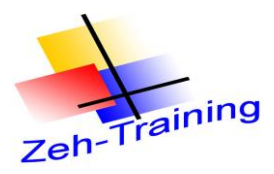

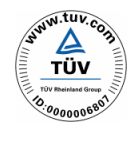

Auf Steckplatz 1 wird ein Powermodul benötigt. (6ES7 138-4CA50-0AB0

| 🔩 HW K                                                      | onfig - SIMA                                                         | TIC 300(1                   | )                 |               |           |           |                 |                      |               |   |
|-------------------------------------------------------------|----------------------------------------------------------------------|-----------------------------|-------------------|---------------|-----------|-----------|-----------------|----------------------|---------------|---|
| Station                                                     | Bearbeiten                                                           | Einfügen                    | Zielsystem        | Ansicht Extra | s Fenster | Hilfe     |                 |                      |               |   |
| ] 🗅 😅 🕯                                                     | - <b>- -</b>                                                         | )   <b>b c</b>              | <b>1 11 11 11</b> | 🖿   器   💦     |           |           |                 |                      |               |   |
| DI SIMA                                                     | TIC 300(1)                                                           | (Konfigura                  | tion) SPS         | _Kurs_DP      |           |           |                 |                      |               |   |
| 📼 (0) L                                                     | JR                                                                   |                             |                   |               |           |           |                 |                      |               |   |
| 1<br>2<br>X2<br>3<br>4<br>5<br>6<br>7<br>8<br>9<br>10<br>11 | PS 307 5A<br>CPU 315-2<br>DP<br>D16xDC24V<br>D16xDC24V<br>A14/A02x8/ | 2 DP<br>/<br>//0.5A<br>88it |                   |               |           |           | (3) IM 153-     | PROFIBUS(1): DP-Mass | tersystem (1) | - |
| <                                                           |                                                                      |                             |                   |               |           |           |                 |                      |               |   |
|                                                             | (6) IM151-1 HF                                                       | -                           |                   |               |           |           |                 |                      |               |   |
| Steckp                                                      | ilatz 🚺 Bau                                                          | gruppe                      | Bestellnu         | mmer          | E-Adresse | A-Adresse | Diagnoseadresse | Kommentar            |               |   |
| $\frac{1}{2}$                                               | PM-E D                                                               | )C2448V                     | 6ES7 138          | -4CA50-0AB0   | _         |           | 2042×           |                      |               |   |
| $\frac{2}{3}$                                               |                                                                      |                             |                   |               |           |           |                 |                      |               |   |
| $\frac{3}{4}$                                               |                                                                      |                             |                   |               |           |           |                 |                      |               |   |
| 5                                                           |                                                                      |                             |                   |               |           |           |                 |                      |               |   |

Jetzt werden die digitalen Eingänge und Ausgänge eingefügt. Im nachfolgendem Beispiel sind es 8 digitale Eingänge und 8 digitale Ausgänge.

| Baugruppen DI | 6 ES7 131-4BB01-0AB0 |
|---------------|----------------------|
| Baugruppen DO | 6 ES7 132-4BB01-0AB0 |

| Station Bea  | ; - SIMATIC 300(1)<br>rheiten Einfügen 74 | elsystem Ansicht Extr | ras Fenster | Hilfe     |                 |                       |             |
|--------------|-------------------------------------------|-----------------------|-------------|-----------|-----------------|-----------------------|-------------|
|              |                                           |                       |             | - Linc    |                 |                       |             |
| ] 🗅 🚔 🖏 🖬    | 🥦   🚈   🌆 🖪   🛍                           | I 🛍 📳 🗖 💥 🕅           |             |           |                 |                       |             |
|              | 300(1) (Konfiguratio                      | n) SPS_Kurs_DP        |             |           |                 |                       |             |
|              |                                           | <u> </u>              |             |           |                 |                       |             |
| 🚍 (0) UR     |                                           |                       |             |           |                 |                       |             |
| 1 <b>]</b> F | 'S 307 5A                                 |                       |             |           |                 | PROFIBUS(1): DP-Maste | rsystem (1) |
| 2 🚺 C        | PU 315-2 DP                               |                       |             |           |                 |                       |             |
| X2 1         | ) <i>P</i>                                |                       |             |           |                 |                       |             |
| 3            |                                           |                       |             | _         | 📷 (3) IM 153-1  | 🚡 (5) ET 200L         | (6) IM151-1 |
| 4 D          | 016xDC24V                                 |                       |             | _         |                 |                       |             |
|              | UT6XUC24V70.5A                            |                       |             | -         |                 |                       |             |
|              | 147A02A070DR                              |                       |             | _         |                 | 1                     |             |
| 8            |                                           |                       |             | _         |                 |                       |             |
| 9            |                                           |                       |             |           |                 |                       |             |
| 10           |                                           |                       |             |           |                 |                       |             |
| 11           |                                           |                       |             |           |                 |                       |             |
| ·            |                                           |                       |             |           |                 |                       |             |
|              |                                           |                       |             |           |                 |                       |             |
| <            |                                           |                       |             |           |                 |                       |             |
|              |                                           |                       |             |           |                 |                       |             |
| (6)          | IM151-1 HF                                |                       |             |           |                 |                       |             |
|              | <b>D</b>                                  | Destallar             | LE Adams    | 1.4.4.4   | [ p:            | [                     |             |
| 5 teckplatz  | B DM E DC24 494                           | CECT 120 ACAED DADD   | E-Adresse   | A-Adresse | Diagnoseadresse | Nommentar             |             |
| 2            | 2010C24V.40V                              | 6ES7 131-48801-0480   | 96.0.961    |           | 2042            |                       |             |
| 3            | 2DLDC24V HE                               | 6ES7 131-48801-0480   | 97.0.97.1   |           |                 |                       |             |
| 4            | 2DI DC24V HF                              | 6ES7 131-4BB01-0AB0   | 98.098.1    |           |                 |                       |             |
| 5            | 2DI DC24V HF                              | 6ES7 131-4BB01-0AB0   | 99.099.1    |           |                 |                       |             |
| 6            | 2D0 DC24V/0,5A HF                         | 6ES7 132-4BB01-0AB0   |             | 96.096.1  |                 |                       |             |
| 7            | 2D0 DC24V/0,5A HF                         | 6ES7 132-4BB01-0AB0   |             | 97.097.1  |                 |                       |             |
| 8            | 2D0 DC24V/0,5A HF                         | 6ES7132-4BB01-0AB0    |             | 98.098.1  |                 |                       |             |
| 9            | 2D0 DC24V/0,5A HF                         | 6ES7132-4BB01-0AB0    |             | 99.099.1  |                 |                       |             |
| 10           |                                           |                       |             |           |                 |                       |             |

Ändern Sie die Adressen in 96 bis 99. Übertragen Sie die Hardware und testen diese .

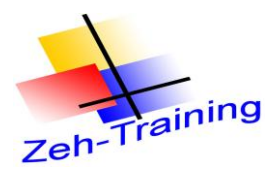

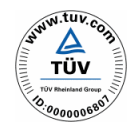

#### 6.4. ANSCHALTBAUGRUPPE ET 200 L

Bei der Anschaltbaugruppe handelt es sich um ein Kompaktmodul mit 16 DI und 16 DO. Die Adresse wird über Einsteller 1 bis 9 vergeben. So ist nur eine Adressierung im Bereich 0 bis 99 möglich.

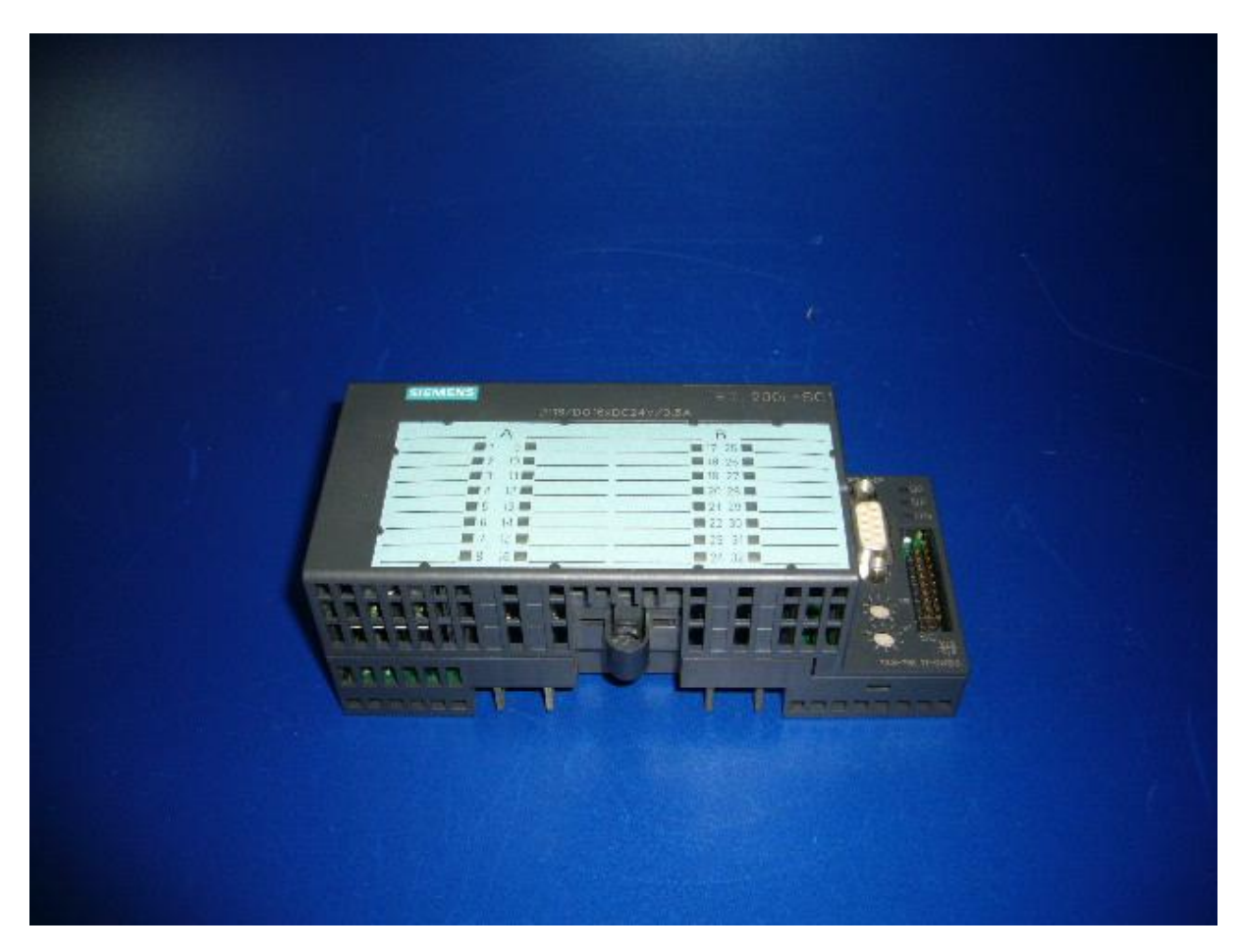

Bestellnummer z. B. 6ES7 133 1BL0 – 0XB0

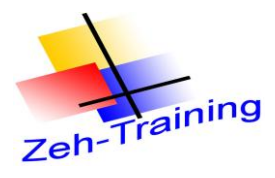

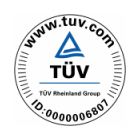

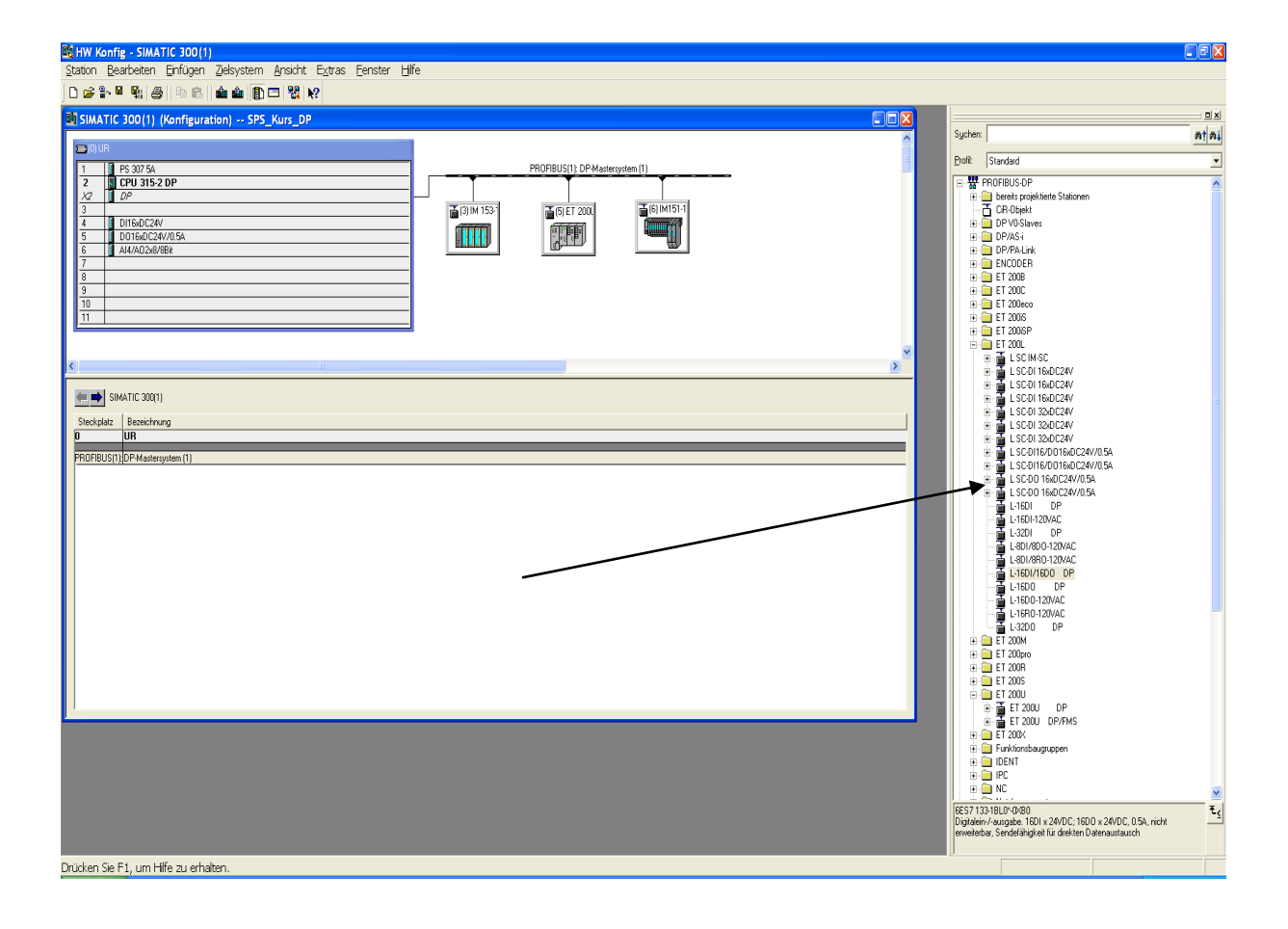

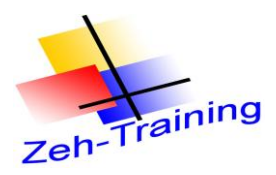

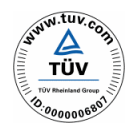

Vergeben Sie die Adresse 7

| Eigenschaften - PROFIBUS Schnittstelle L-16DI/16DC | D DP                  | X |
|----------------------------------------------------|-----------------------|---|
| Allgemein Parameter                                |                       |   |
| Adresse:                                           |                       |   |
| Übertragungsgeschwindigkeit: 1.5 Mbit/s            |                       |   |
| <u>S</u> ubnetz:                                   |                       |   |
| nicht vernetzt<br>PROEIRIG(1) 1.5 MBR/s            | <u>N</u> eu           |   |
|                                                    | <u>E</u> igenschaften |   |
|                                                    | Löschen               |   |
|                                                    |                       |   |
|                                                    |                       |   |
|                                                    |                       |   |
|                                                    |                       |   |
| OK Abb                                             | rechen Hilfe          |   |

Bestätigen Sie mit "ok". Die Baugruppe wird eingefügt.

| Image: HW Konfig - SIMATIC 300(1)         Station       Bearbeiten         Enfügen       Zielsystem         Ansicht       Extras         Enfügen       Zielsystem         Ansicht       Extras         Enfügen       Zielsystem         Image: Simatic state       Image: Simatic state         Image: Simatic state       Simatic state         Image: Simatic state       Image: Simatic state         Image: Simatic state       Simatic state         Image: Simatic state       Simatic state         Image: Simatic stat                                                                                                    | Hilfe  |           |            |          |                          |             |
|----------------------------------------------------------------------------------------------------|--------|-----------|------------|----------|--------------------------|-------------|
| Image: Display state         PS 307 5A         PS 307 5A |        |           | 3) IM 153- | PROFIBUS | (1): DP-Mastersystem (1) | F(7) L16D1/ |
|                                                                                                    |        |           |            | ,        |                          |             |
| (7) L-16DI/16D0 DP                                                                                                    |        |           |            |          |                          |             |
| Steckplatz DP-Kennung Bestellnummer / Bezeichnung E-Adre                                                                                                    | esse A | A-Adresse | Kommentar  |          |                          |             |
| 1 16DA 2 Byte Out, 2 Byte In<br>2 16DE 2 Byte Out, 2 Byte In<br>116 1                                                                                                    | 1.     | 16117     |            |          |                          |             |
| 2 1002 2 Byte DU, 2 Byte III 1181                                                                                                    | 11     |           |            |          |                          |             |
|                                                                                                    |        |           |            |          |                          |             |
|                                                                                                    |        |           |            |          |                          |             |

Ändern Sie die Adressen in 116

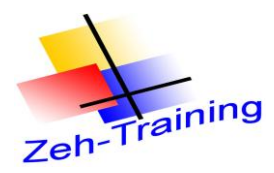

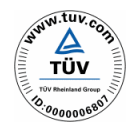

## 6.5. DIE ET 200S IM PROFINET

Das Profi Net System wird sternförmig um den Ethernet Switch Scallance X 208 aufgebaut.

Die zentrale Steuereinheit ist eine SIMATIC S7-300 Station mit einer CPU 315-2 PN/DP. Als PROFINET Devices sind hier über Ethernet

- eine ET 200S mit IM 151-3 PN, sowie
- ein IE/PB Link PN IO

angebunden. Da der IE/PB Link als Gateway zwischen PROFINET IO und PROFIBUS dient, können über diese Baugruppe auch PROFIBUS Baugruppen angeschlossen werden. Hier handelt es sich um eine ET 200S COMPACT.

Als Projektier- und Programmiergerät dient ein PG/PC mit Ethernet Schnittstelle.

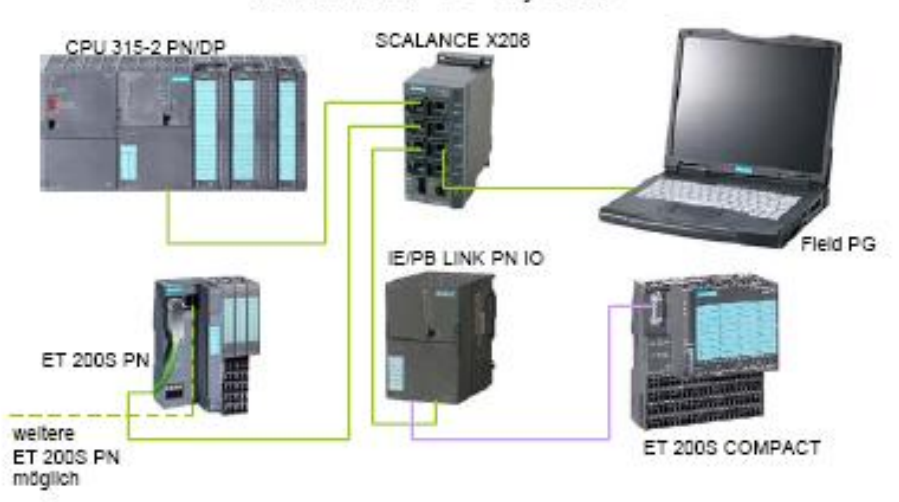

#### PROFINET IO - System

Mittels dieser Lösung lassen sich bereits vorhandene Profibus Komponenten mit den Vorteilen des Profi Net Netzes verbinden und nutzen.

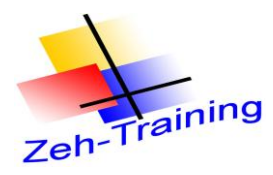

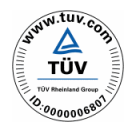

# Einbindung einer ET 200 S an das Profi Net

Zuerst wird die CPU mit Ihrer Hardwarekonfiguration konfiguriert.

| 🖳 HW Konfig - [SIMATIC 300(1) (Konfiguration) Profi Net]                                                                                                    | - 8 🛛                                                                                                    |
|----------------------------------------------------------------------------------------------------|----------------------------------------------------------------------------------------------------|
| 🕅 Station Bearbeiten Einfügen Zielsystem Ansicht Extras Fenster Hilfe                                                                                                    | _ 8 ×                                                                                                    |
|                                                                                                    |                                                                                                    |
| OUB         PROFIBUS(1): DP-Mastersystem (1)           3         D116xD(           5         D016xC           6         A48x128           7         A02x12           8         Proof           9         Ethernet(1): PROFINET-IO-System (100) | Sucher:     Image: Arrowski and and arrowski and arrowski arrowski arrowski arrowski arrowski arrowski arrowski arrowski |
| SIMATIC 300(1) Steckplatz Bezeichnung 0 UB PROFIBUS(1): DP-Mastersystem (1) Ethernet(1): PRPROFINET 10-System (100)                                                                                                    | Baugruppen der SIMATIC S7-300, M7-300 und C7                                                                                                    |
| , Drücken Sie F1, um Hilfe zu erhalten.                                                                                                    |                                                                                                    |

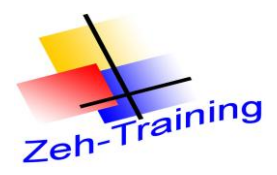

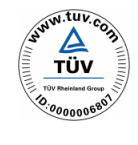

In dem anschließendem Beispiel wird die ET 200S IM 151 3PN HF an das Profi Net angeschlossen.

Markieren Sie hier zu die Ethernetleitung mit der Maus. Diese wird anschließend schwarz.

| 🖳 HW Konfig - [SIMATIC 300(1) (Konfiguration) Profi Net]                     | X                                           |
|------------------------------------------------------------------------------|---------------------------------------------|
| 🕅 Station Bearbeiten Einfügen Zielsystem Ansicht Extras Eenster Hilfe        | _ 8 ×                                       |
|                                                                              |                                             |
|                                                                              | □ x                                         |
|                                                                              | Suchen: nt ni                               |
| 3 PROFIBUS(1): DP:Mastersystem (1)                                           |                                             |
| 5 D016xC                                                                     | Profil: Standard                            |
|                                                                              | E - # PROFIBUS-DP                           |
| 8 6 FM 353                                                                   | B ROFINET IO                                |
| Ethernet(1): PROFINET-IO-System (100)                                        | 🕀 🧰 General                                 |
|                                                                              |                                             |
|                                                                              | ET 200pro                                   |
|                                                                              | ET 2005                                     |
|                                                                              |                                             |
|                                                                              | 🕀 🚡 IM151-3 PN                              |
|                                                                              | ⊡ — 📷 IM151-3 PN HF                         |
|                                                                              |                                             |
| Ethernet(1): PROFINET-IO-System (100)                                        | 🕀 🧰 CP                                      |
| Gerätenummer IIIIP-Adress Gerätename Bestellnummer Diagnoseadresse Kommentar | ⊡ DI                                        |
|                                                                              |                                             |
|                                                                              |                                             |
|                                                                              | ⊡ IQ-SENSE     ⊡ Motorstarter               |
|                                                                              |                                             |
|                                                                              | E Sondermodule                              |
|                                                                              | ⊞ - III SIMATIC PC-CP     IIII Netzibergeng |
|                                                                              | Weitere FELDGERÄTE                          |
|                                                                              | E I SIMATIC 300                             |
|                                                                              | SIMATIC 400                                 |
|                                                                              | SIMATIC PC Based Control 300/400            |
|                                                                              | E SIMATIC PC Station                        |
|                                                                              |                                             |
|                                                                              | 6ES7151-3BA20-0AB0 €                        |
|                                                                              | [ERTEC200] für ET 200S Elektronikmodule,    |
|                                                                              | unterstützt Packen                          |
| Drücken Sie F1, um Hilfe zu erhalten.                                        | Ănd                                         |

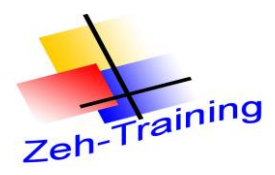

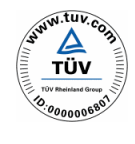

# Durch Mausklick auf die Baugruppe wird diese an das Ethernet angeschlossen.

| 腾 HW Konfig - [SIMATIC 300(1) (Konfiguration) Profi Net]                                                                                                    |                                                                |
|----------------------------------------------------------------------------------------------------|----------------------------------------------------------------|
| 💵 Station Bearbeiten Einfügen Zielsystem Ansicht Extras Eenster Hilfe                                                                                                    | _ 8 ×                                                          |
|                                                                                                    |                                                                |
|                                                                                                    |                                                                |
|                                                                                                    | Suchen: nt ni                                                  |
| 3<br>4 ☐ DI16xD( PROFIBUS(1): DP-Mastersystem (1)                                                                                                    | Profile Characteria                                            |
| 5 D016xC                                                                                                    |                                                                |
| 6 Al8x128<br>7 Al8x128                                                                                                    |                                                                |
| 8 8 FM 353                                                                                                    |                                                                |
| Ethemet(1): PBDEINET-ID-Sustem (100)                                                                                                    | 🗄 🚞 General                                                    |
|                                                                                                    | ⊕- <u></u> HMI     ⇒_     □    1/0                             |
|                                                                                                    | ET 200pro                                                      |
| ini (1) IM151-3                                                                                                    | 🖻 🧰 ET 200S                                                    |
|                                                                                                    |                                                                |
|                                                                                                    |                                                                |
|                                                                                                    | 🖻 🚡 IM151-3 PN HF                                              |
|                                                                                                    |                                                                |
| (1) IM151-3PNHF Adressen gacken                                                                                                    |                                                                |
| Stackalsta III Paugunga Pastallaummar E Adrassa A Adrassa Diagnasagdassa Ka                                                                                                    |                                                                |
| 0  [a]  Jadgruppe  Jestellindinite  Levalesse  Aeduesse  Volumesse  Volumesse  V | E DO                                                           |
|                                                                                                    |                                                                |
|                                                                                                    | D IQ-SENSE                                                     |
|                                                                                                    | Motorstarter                                                   |
| 5                                                                                                    |                                                                |
|                                                                                                    | SIMATIC PC-CP                                                  |
|                                                                                                    | Hetzübergang     Set pospärs                                   |
| 9                                                                                                    |                                                                |
| 10                                                                                                    | SIMATIC 400                                                    |
|                                                                                                    | SIMATIC HMI Station                                            |
|                                                                                                    | SIMATIC PC Based Control 300/400                               |
| 14                                                                                                    |                                                                |
|                                                                                                    | CEC7 151 00400 0400                                            |
|                                                                                                    | PROFINET IO device Interfacemodul IM 151-3 PN HF               |
|                                                                                                    | (ERTEC200) für ET 200S Elektronikmodule,<br>unterstützt Packen |
| Drücken Sie F1, um Hilfe zu erhalten.                                                                                                    | Änd                                                            |

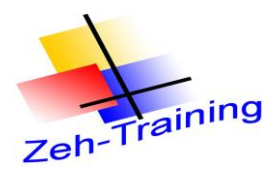

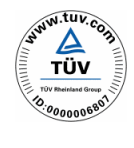

Fügen Sie anschließend auf Steckplatz 1 das Powermodul (hier 6ES7 138 4CA50-0AB0) Ein.

| 💐 HW Konfig - [SIMATIC 300(1) (Konfiguration) Profi Net]                   |    |                                       |
|----------------------------------------------------------------------------|----|---------------------------------------|
| 🕅 Station Bearbeiten Einfügen Zielsystem Ansicht Extras Eenster Hilfe      |    | _ @ ×                                 |
|                                                                            |    |                                       |
|                                                                            | ~  |                                       |
| 😑 (0) UR                                                                   |    | Sucher:                               |
| BOFIBUS(1): DP-Mastersustern (1)                                           |    | A Mi Mt                               |
| 5 1 D016xD                                                                 |    | Profil: Standard                      |
| 6 AI8x12B                                                                  |    | [                                     |
|                                                                            |    |                                       |
|                                                                            |    | ⊡ ET 2005                             |
| Ethemet(1): PRUFINE I-IU-System (100)                                      |    |                                       |
|                                                                            |    | ⊞ — i IM151-3 PN                      |
| 🚡 (1) IM151-3                                                              |    | ⊡ Al                                  |
|                                                                            |    |                                       |
|                                                                            |    |                                       |
|                                                                            | ×  |                                       |
|                                                                            |    | - EM                                  |
| Adressen pack                                                              | en |                                       |
|                                                                            |    | Motorstarter                          |
| Steckplatz Baugruppe Bestelinummer E-Adresse A-Adresse Diagnoseadresse Ko. |    |                                       |
| 1 PM-E DC2448V 6ES7 138-4CA50-0AB0 2043*                                   |    | PM-E DC2448V                          |
| 2                                                                          |    | PM-E DC2448V/ AC2423                  |
|                                                                            |    | PM-E DC24V                            |
| 5                                                                          |    | PM-E DC24V                            |
|                                                                            | _  | PM-E F pm DC24V                       |
|                                                                            |    | PM-E F pm DC24V                       |
| 9                                                                          |    | PM-E F pp DC24V                       |
|                                                                            |    | 🕀 🧰 Sondermodule                      |
|                                                                            |    |                                       |
| 13                                                                         |    | Weitere FELDGERÄTE                    |
|                                                                            |    |                                       |
| 16                                                                         |    | 6ES7138-4CA50-0AB0 E                  |
| 17                                                                         |    | Powermodul PM-E DC2448V, mit Diagnose |
|                                                                            | ~  |                                       |
| )<br>Drücken Sie F1. um Hilfe zu erhalten.                                 |    | Änd                                   |

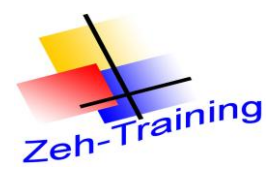

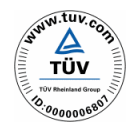

Anschließend werden für die ET 200 S die Eingangs Module konfiguriert.

Fügen Sie auf den Steckplätzen 2-5 4 Eingangsmodule (4x2 Eingänge 6ES7 131-4BB01 –0AB0) ein.

| 🖳 HW Konfig - [SIMAT                               | IC 300(1) (Kon    | figuration) Profi Net]                                     |                  |           |            |                         |   |                 |                                  | _ 7 ×    |
|----------------------------------------------------|-------------------|------------------------------------------------------------|------------------|-----------|------------|-------------------------|---|-----------------|----------------------------------|----------|
| II Station Bearbeiten B                            | infügen Zielsyste | m <u>A</u> nsicht E <u>x</u> tras <u>F</u> enster <u>H</u> | tilfe            |           |            |                         |   |                 |                                  | _ 8 ×    |
|                                                    |                   | 🕯 🏟 🖪 🗖 🖼 😡                                                |                  |           |            |                         |   |                 |                                  |          |
|                                                    |                   |                                                            |                  |           |            |                         | ~ |                 |                                  |          |
| 🚘 (0) UR                                           |                   |                                                            |                  |           |            |                         |   | Currente auto   |                                  |          |
| 3                                                  |                   |                                                            |                  |           |            |                         |   | Suchen          | e                                | M¶ M↓    |
| 4 DI16xD(                                          |                   | PROFIBUS(1): DP-M                                          | astersystem (1)  | _         |            |                         |   | <u>P</u> rofil: | Standard                         | •        |
| 5 D016xC                                           |                   |                                                            |                  |           |            |                         |   |                 | PROFINETIO                       |          |
| $\frac{6}{7}$ $\frac{1}{4}$ $\Delta \Omega 2 x 12$ |                   |                                                            |                  |           |            |                         |   |                 | Enorine i Iu                     | <u> </u> |
| 8 FM 353                                           |                   |                                                            |                  |           |            |                         |   |                 |                                  |          |
| 9                                                  |                   | Ethernet(1): PBOEINET.                                     | JO-Sustern (100) |           |            |                         |   |                 | 🧰 <u>1</u> /0                    |          |
|                                                    |                   |                                                            | 10-5ystein (100) | -         |            |                         |   |                 | ET 200pro                        |          |
|                                                    |                   |                                                            |                  |           |            |                         |   |                 |                                  |          |
|                                                    |                   | 📷 (1) IM151-3                                              |                  |           |            |                         |   |                 | ⊞                                |          |
|                                                    |                   |                                                            |                  |           |            |                         |   |                 | 🗉 \overline IM151-3 PN           |          |
|                                                    |                   |                                                            |                  |           |            |                         |   |                 | 🖻 🚡 IM151-3 PN HF                |          |
|                                                    |                   |                                                            |                  |           |            |                         | ~ |                 | 🕀 🧰 Al                           |          |
| <                                                  |                   |                                                            |                  |           |            | >                       |   |                 |                                  |          |
|                                                    |                   |                                                            |                  |           |            |                         | _ |                 |                                  |          |
| (1) IM151-3PN                                      | HF                |                                                            |                  |           |            | Adressen <u>p</u> acker |   |                 | 2DI AC120V ST                    |          |
| Charlinlata I 🕅 Davi                               |                   | Destallauran                                               | E Adverse        |           | [ Disenses |                         | 1 |                 | 🗌 🚺 2DI AC230V ST                |          |
|                                                    | gruppe            | 6ES7 151-384 20.0480                                       | E-Adlesse        | ArAdiesse | 2014×      | ulesse No               |   |                 | 2DI DC24V HF                     |          |
| 1 PM-E D                                           | 0C2448V           | 6ES7 138-4CA50-0AB0                                        |                  |           | 2043*      | ř                       |   |                 |                                  |          |
| 2 2DI DC                                           | :24V ST           | 6ES7 131-4BB01-0AA0                                        | 2.02.1           |           |            |                         |   |                 | 2DFDC24V ST                      |          |
| 3 2DI DC                                           | :24V ST           | 6ES7 131-4BB01-0AA0                                        | 3.03.1           |           |            |                         |   |                 | 4 DI NAMUR                       |          |
| 4 2DI DC                                           | 24V ST            | 6ES7 131-4BB01-0AA0                                        | 4.04.1           |           |            |                         |   |                 | 🚺 4 DI UC2448V                   |          |
| 5 2DI DC                                           | :24V ST           | 6ES7 131-4BB01-0AA0                                        | 5.05.1           |           |            |                         |   |                 | 4/8 F-DI DC24V                   |          |
| 7                                                  |                   |                                                            |                  |           |            |                         |   |                 | 4/8 F-DI DC24V                   |          |
| 8                                                  |                   |                                                            |                  |           |            |                         |   |                 | 4/8 F-DI DC24V                   |          |
| 9                                                  |                   |                                                            |                  |           |            |                         |   |                 |                                  |          |
| 10                                                 |                   |                                                            |                  |           |            |                         |   |                 | 4DFDC24V11                       |          |
| 11                                                 |                   |                                                            |                  |           |            |                         |   |                 | 4DI DC24V ST                     |          |
| 12                                                 |                   | _                                                          |                  |           |            |                         |   |                 | - 🚺 4DI DC24V/SRC 9              | ST       |
| 13                                                 |                   |                                                            |                  |           |            |                         |   |                 | 4DI DC24V/SRC S                  | ST       |
| 15                                                 |                   |                                                            |                  |           |            |                         |   |                 | 8DI DC24V                        | ~        |
| 16                                                 |                   |                                                            |                  |           |            |                         |   | 6ES7.1          | 31-4BB01-0AA0                    |          |
| 17                                                 |                   |                                                            |                  |           |            |                         |   | Digitalei       | ingabemodul DI 2xDC24V, Standard | -1       |
| 18                                                 |                   |                                                            |                  |           |            |                         |   |                 |                                  |          |
|                                                    |                   |                                                            |                  |           |            |                         | - | J               |                                  |          |
| Drücken Sie F1, um Hilfe zu e                      | rhalten.          |                                                            |                  |           |            |                         |   |                 |                                  | Änd      |

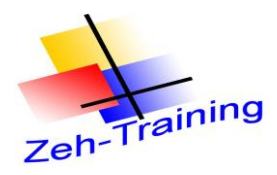

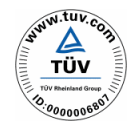

Anschließend werden für die ET 200 S die Ausgangs Module konfiguriert.

Fügen Sie auf den Steckplätzen 6-9 4 Ausgangsmodule (4x2 Ausgänge 6ES7 132-4BB01 –0AB0) ein.

| 🖳 HW Konfig - [SIMATIC 300(1) (Konfi                                                                                                    | iguration) Profi Net]                                          |              |           |                                           |              |           |                                                                                                    | đX    |
|----------------------------------------------------------------------------------------------------|----------------------------------------------------------------|--------------|-----------|-------------------------------------------|--------------|-----------|----------------------------------------------------------------------------------------------------|-------|
| 🛄 Station Bearbeiten Einfügen Zielsystem                                                                                                    | i <u>A</u> nsicht E <u>x</u> tras <u>F</u> enster <u>H</u> ilf | e            |           |                                           |              |           |                                                                                                    | - 8 × |
|                                                                                                    | i 🛍 🚯 🗖 🔡 🕺                                                    |              |           |                                           |              |           |                                                                                                    |       |
|                                                                                                    |                                                                |              |           |                                           | ~            |           |                                                                                                    |       |
|                                                                                                    |                                                                |              |           |                                           |              | Suchen:   |                                                                                                    | mt mi |
| 3<br>4 1 DI16xD(                                                                                                    | PROFIBUS(1): DP-Mas                                            | ersystem (1) | _         |                                           |              | Drafil    | Characteria                                                                                                    |       |
| 5 D016xC                                                                                                    |                                                                |              |           |                                           |              |           | Istandard                                                                                                    |       |
| 6     ▲Al8x128       7     ▲ Δ02x12       8     ¥       9        9        (1)     IM151-3PNHF       Steckplatz     Baugruppe       0        1     PM-E DC24, 48V       2 | Ethernet(1): PROFINET-IO                                       | System (100) | A:Adresse | Adr<br>Diagnoseadresse<br>27044*<br>2043* | sssen gacken |           | □       GSD         □       □         □       □         □       □         □       □         □       □         □       □         □       □         □       □         □       □         □       □         □       □         □       □         □       □         □       □         □       □         □       □         □       □         □       □         □       □         □       □         □       □         □       □         □       □         □       □         □       □         □       □         □       □         □       □         □       □         □       □         □       □         □       □         □       □         □       □         □       □         □       □         □       □ <t< th=""><th></th></t<> |       |
| 3 2DI DC24V ST                                                                                                    | 6ES7 131-4BB01-0AA0                                            | 3.03.1       |           |                                           |              |           | 2DU DC24V/2A ST                                                                                                    | 54 A( |
| 4 2DI DC24V ST                                                                                                    | 6ES7 131-4BB01-0AA0                                            | 4.04.1       |           |                                           |              |           | 2R0 N0 DC24120V/                                                                                                    | 5A A( |
| 5 2DI DC24V ST                                                                                                    | 6ES7 131-48801-0AA0                                            | 5.05.1       | 0.0.01    |                                           |              |           | 2R0 N0/NC DC2412                                                                                                    | :07/5 |
| 7 2D0 DC24V/0,34 HF                                                                                                    | 6ES7132-48801-0480                                             |              | 1.01.1    |                                           |              |           | 4 F-D0 DC24V/2A                                                                                                    |       |
| 8 2D0 DC24V/0,5A HF                                                                                                    | 6ES7 132-4BB01-0AB0                                            |              | 2.02.1    |                                           |              |           | 4 F-D0 DC24V/2A                                                                                                    |       |
| 9 2D0 DC24V/0,5A HF                                                                                                    | 6ES7 132-4BB01-0AB0                                            |              | 3.03.1    |                                           |              |           | 🚺 4D0 DC24V/0,5A ST                                                                                                    |       |
|                                                                                                    |                                                                |              |           |                                           | _            |           | 4D0 DC24V/0,5A ST                                                                                                    |       |
| 12                                                                                                    |                                                                |              |           |                                           |              |           | 4D0 DC24V/2A ST                                                                                                    |       |
| 13                                                                                                    |                                                                |              |           |                                           |              |           | 8D0 DC24V/0,5A                                                                                                    | 20    |
| 14                                                                                                    |                                                                |              |           |                                           |              | <         | : m 👝 EM                                                                                                    | >     |
| 16                                                                                                    |                                                                |              |           |                                           |              | 6ES713    | 32-4BB01-0AB0                                                                                                    |       |
| 17                                                                                                    |                                                                |              |           |                                           |              | Digitalau | isgabemodul DO 2xDC24V/0.5A, High                                                                                                    | -7    |
| 18                                                                                                    |                                                                |              |           |                                           | ✓            | Feature,  | . Diagnose, unterstutzt Taktsynchronitat                                                                                                    |       |
| l<br>Drücken Sie F1, um Hilfe zu erhalten.                                                                                                    |                                                                |              |           |                                           |              | D         |                                                                                                    | Änd   |

Nach Fertigstellung wird die Hardwarekonfiguration übersetzt und in die Systemdaten übernommen.

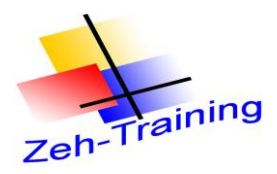

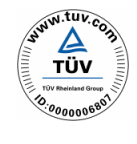

Durch Doppelklick auf die IM 151-3 Station erreichen Sie die Eigenschaften des Kopfmoduls.

Hier können Sie die IP Adresse auf Eindeutigkeit prüfen bzw. den **Gerätename** anpassen. Der **Gerätename muss** im Netzwerk **eindeutig sein**, es dürfen keine 2 Devices den gleichen **Gerätenamen** verwenden.

Hier wird der Gerätename ET200S-1 verwendet.

| Eigenschaften - IM15   | I-3PNHF                                                                                                    |    |  |  |  |  |
|------------------------|----------------------------------------------------------------------------------------------------|----|--|--|--|--|
| Allgemein              |                                                                                                    |    |  |  |  |  |
| Kurzbezeichnung:       | Kurzbezeichnung: IM151-3PNHF                                                                                    |    |  |  |  |  |
|                        | PROFINET IO device Interfacemodul IM 151-3 PN HF (ERTEC200) für ET 200S<br>Elektronikmodule, unterstützt Packen |    |  |  |  |  |
| Bestell-Nr:            | 6ES7 151-3BA20-0AB0                                                                                             |    |  |  |  |  |
| Familie:               | ET200S                                                                                                    |    |  |  |  |  |
| <u>G</u> erätename:    | ET200S-1                                                                                                    | -  |  |  |  |  |
| Teilnehmer / PN-IO Sy  | vstem                                                                                                    | -  |  |  |  |  |
| Geräte <u>n</u> ummer: | PROFINET-IO-System (100)                                                                                        |    |  |  |  |  |
| IP-Adresse:            | 192.168.50.201 <u>E</u> thernet                                                                                 |    |  |  |  |  |
| P-Adresse durch I      | 0-Controller zuweisen                                                                                           |    |  |  |  |  |
| Kommentar:             |                                                                                                    |    |  |  |  |  |
|                        |                                                                                                    |    |  |  |  |  |
|                        |                                                                                                    | ~  |  |  |  |  |
|                        |                                                                                                    |    |  |  |  |  |
| OK                     | Abbrechen Hilf                                                                                                  | ie |  |  |  |  |

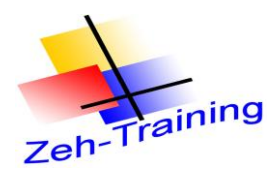

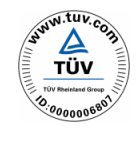

5. Nach bestätigen mit **OK** kann der Gerätename Online an die IM151-3 PN übergeben werden.

Öffnen Sie hierzu: Zielstation > Ethernet > Gerätenamen vergeben

Zur Ausführung ist eine direkte Verbindung zum Ethernet PROFINET notwendig.

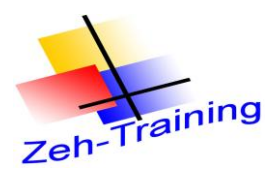

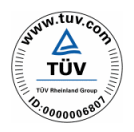

# 6.6 OPERATOR PANEL OP 177A/OP177B DP-PN

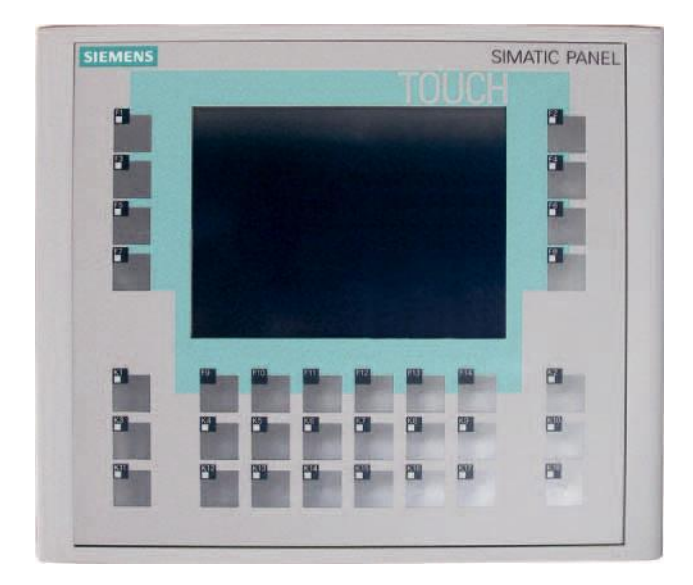

Die Panel der 177 Serie verfügen je nach Typ über eine Ethernet Schnittstelle (Verbindung PG-OP-AG9), über eine RS 422/482 Schnittstelle Verbindung AG-OP mit MPI, Profibus DP, PPI) und eine USB Schnittstelle Verbindung OP-PC.

Zur Projektierung wird die Software WIN CC Flexible 2008 benötigt. Die Verbindung zwischen dem AG und dem Panal kann über MPI Profibus oder das Profi Net vorgenommen werden.

Benötigte Hardware und Software

Programmiergerät SPS Simatic 300 Programmierkabel USB Adapter Verbindungskabel RS 485 über MPI oder Profibus optional Verbindungskabel Profi Net Simatic Software S7 Software WIN CC flexible

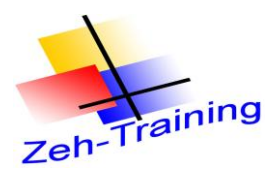

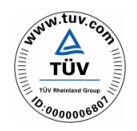

#### Verbindung über MPI

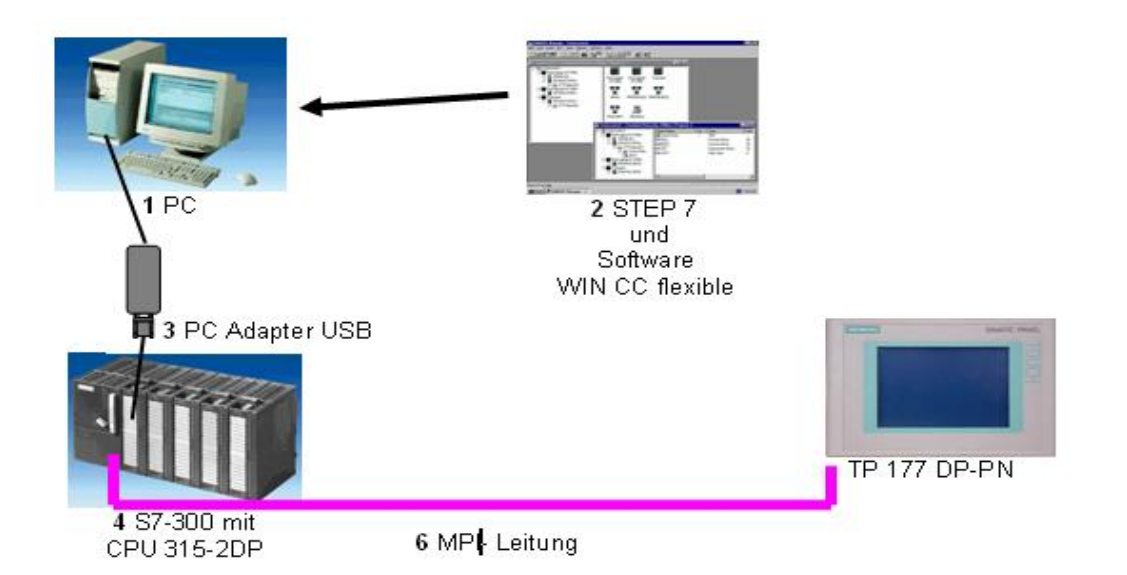

## Verbindung über Profibus

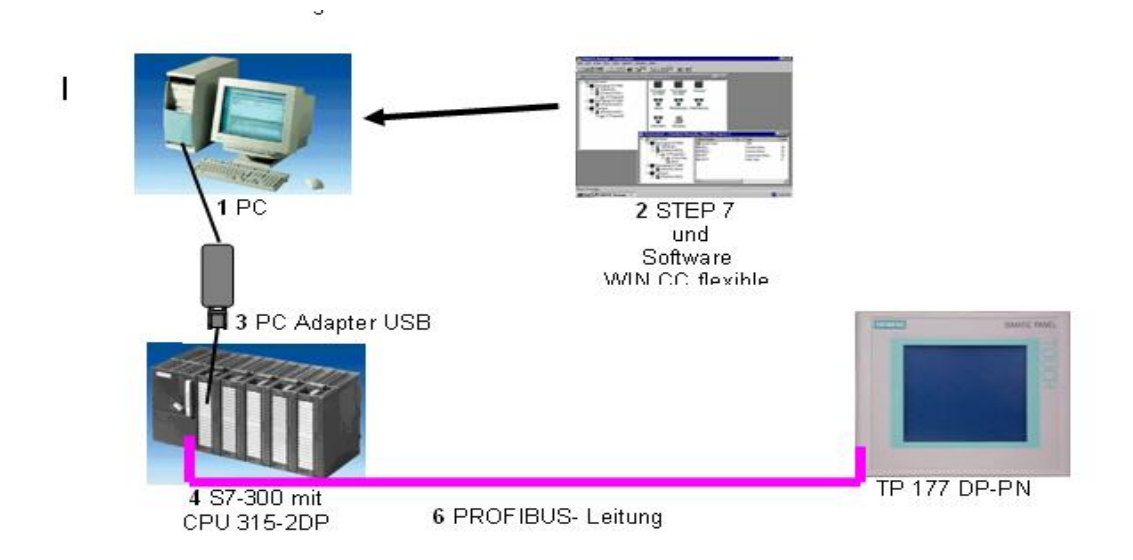

Wie schon im Kapitel 2 beschrieben werden 3 Adressen von der Fa. Siemens werkseitig vergeben. Diese sollten bei kleinen Anlage auch eingehalten werden.

| Programmiergerät | Adresse 0 |
|------------------|-----------|
| Operator Panel   | Adresse 1 |
| SPS (AG)         | Adresse 2 |

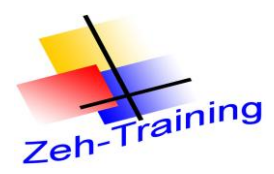

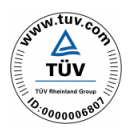

Die Verbindung wird im WIN CC flexible hergestellt.

| WinCC flexible 2005 Advance                                         | d - OP177_profi - Bedi                   | engeraet_1                                  |                           |                     |  |  |  |  |
|---------------------------------------------------------------------|------------------------------------------|---------------------------------------------|---------------------------|---------------------|--|--|--|--|
| <u>P</u> rojekt <u>B</u> earbeiten <u>A</u> nsicht <u>Ei</u> nfügen | Forma <u>t</u> Bil <u>d</u> bausteine Eg | <u>«t</u> ras <u>F</u> enster <u>H</u> ilfe |                           |                     |  |  |  |  |
| S" Neu 🔸 🗁 📕 🖒 + 😋 + 🗙                                              | < X 🖍 🖍 🗸 🖓 🖬                            | } 🕶 🐐 . 🕴 . 👘 . 🛛                           | ii 🗲 🛝 🔤 🗸                | 🧼 ?= ?a -           |  |  |  |  |
| Deutsch (Deutschland) 🛛 🗸                                           |                                          |                                             |                           |                     |  |  |  |  |
| Projekt 💡 🗙                                                         | Startbild Startbild                      | ndungen                                     |                           | ۲ کا ک              |  |  |  |  |
| Projekt<br>Bediengeraet_1(OP 177B color F<br>Bilder                 |                                          |                                             |                           | VERBINDUNGEN        |  |  |  |  |
| Bild hinzufügen                                                     | Name                                     | Akti <del>v</del> Kommunikatior             | nstreiber Station Partner | Knoten Online Komme |  |  |  |  |
| Bild_1                                                              | Verbindung_1                             | Ein SIMATIC S7 300/4                        | •00 •                     | ▼ ■ Ein ▼           |  |  |  |  |
| Startbild                                                           |                                          |                                             |                           |                     |  |  |  |  |
| Variablen                                                           |                                          |                                             |                           |                     |  |  |  |  |
| S <sup>™</sup> Verbindungen<br>───────────────────────────          |                                          |                                             |                           |                     |  |  |  |  |
| 🖃 🚾 Meldungen                                                       |                                          |                                             |                           |                     |  |  |  |  |
| Analogmeldungen                                                     |                                          |                                             |                           |                     |  |  |  |  |
| 🕀 🐙 Einstellungen                                                   |                                          |                                             |                           |                     |  |  |  |  |
|                                                                     |                                          | <                                           |                           | <u>&gt;</u>         |  |  |  |  |
| 🕀 🚈 Text- und Grafiklisten<br>🐨 🚾 Benutzerverwaltung Runtime        | Parameter Bereichs                       | zeiger                                      |                           |                     |  |  |  |  |
| 🖬 左 Geräteeinstellungen                                             | 00 1778 color                            |                                             |                           |                     |  |  |  |  |
| Projektsprachen                                                     | PN/DP Station                            |                                             |                           |                     |  |  |  |  |
| Grafiksammlung                                                      |                                          |                                             |                           |                     |  |  |  |  |
| 🗈 🄕 Wörterbücher                                                    |                                          |                                             |                           |                     |  |  |  |  |
|                                                                     |                                          |                                             |                           |                     |  |  |  |  |
| -                                                                   | Typ 5                                    | Bediengerät                                 | Netzwer                   | K Steuerung         |  |  |  |  |
|                                                                     |                                          |                                             | Profil DP 🗸               | Adresse 2           |  |  |  |  |
|                                                                     | C R5232                                  | 1500000                                     | Höchste Stationsadr.      | Steckplatz 0        |  |  |  |  |
|                                                                     | O R5422                                  | Adresse 1                                   | 31                        | Baugruppenträger 0  |  |  |  |  |
|                                                                     | RS485     Simatic                        | Einziger Master am Bus                      | Anzahl der Master         |                     |  |  |  |  |
|                                                                     | O sindle                                 |                                             | 1                         |                     |  |  |  |  |
|                                                                     |                                          |                                             |                           |                     |  |  |  |  |
| 🖹 👬 Objekte                                                         |                                          |                                             |                           |                     |  |  |  |  |

In diesem Beispiel sehen Sie die Verbindung für den Profibus. Bei MPI sind die Einstellungen entsprechend zu ändern.

Nehmen Sie folgende Einstellungen vor

|                     | Profibus   | MPI           |
|---------------------|------------|---------------|
| OP Adresse          | 1          | 1             |
| AG Adresse          | 2          | 2             |
| Verbindung (Profil) | DP         | MPI           |
| Übertragungsrate    | 1,5 Mbit/s | 187,5 kbits/s |

Weiterhin muss die Verbindung in das OP unter **Transfer Settings** mit den gleichen Daten eingegeben werden. Eine weitere Einstellung in Step 7 ist nicht notwendig.

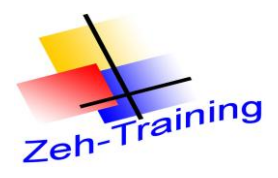

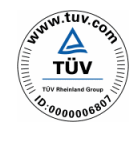

Wird das WIN CC flexible Programm in Step 7 integriert so wird das Panal im Net Pro eingefügt und kann hier über MPI oder den Profibus verbunden werden. Anschließend werden die Daten gespeichert und überstezt.

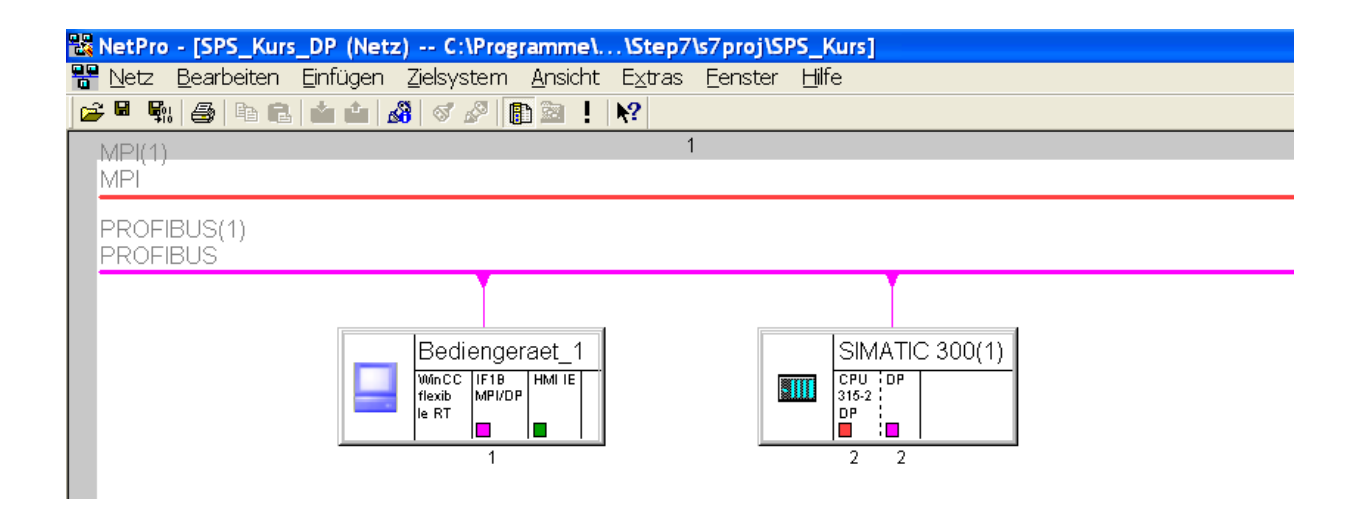

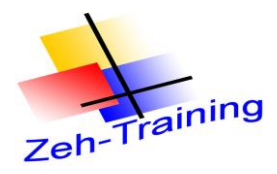

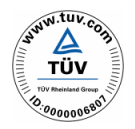

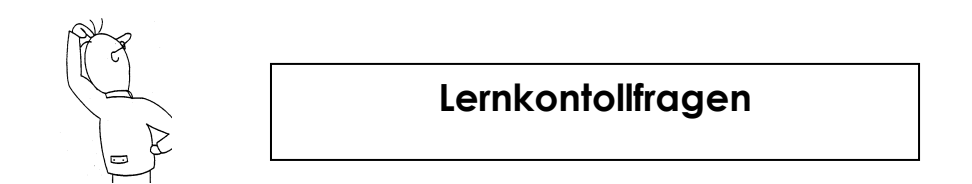

1. Wie viele digitale Ein- oder Ausgänge können maximal an eine ET 200M angeschlossen werden?

| a)<br>b)<br>c)<br>d)<br>e) | 128<br>64<br>256<br>512<br>16                                                               | 00000 |
|----------------------------|---------------------------------------------------------------------------------------------|-------|
| 2.                         | In welchem Bereich kann eine ET 200 M adressiert werden?                                    |       |
| a)<br>b)<br>c)<br>d)<br>e) | 0 bis 128<br>0 bis 99<br>0 bis 125<br>0 bis 127<br>1 bis 126                                | 00000 |
| 3.                         | Welche Übertragungsrate wird bei einer Profibus - Vernetzung mit USB<br>Adapter angewendet. |       |
| a)<br>b)<br>c)<br>d)<br>e) | 9600 B<br>19200 B<br>38400 B<br>187,5 kB<br>1,5 Mb                                          | 00000 |

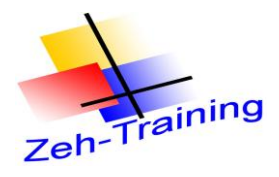

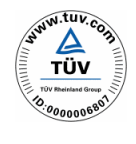

4. In einer bestehenden S5 Anlage soll eine CPU 95U mit 64 DI und DO auf eine S7 Steuerung umgerüstet werden. Auf Wunsch des Kunden soll nur die CPU ausgetauscht werden. Die S5 Ein- und Ausgangsbaugruppen sollen in der Anlage bestehen sein. Welche CPU und welche Anschaltbaugruppe setzen Sie für die Änderung ein.

| a) | CPU 313 C mit ET 200M      | 0 |
|----|----------------------------|---|
| b) | CPU 313 C-2DP mit ET 200L  | 0 |
| c) | CPU 314 C-2DP mit ET 200M  | 0 |
| d) | CPU 314 C 2DP mit ET 200 U | 0 |
| e) | CPU 315 2 DP mit CP 343    | 0 |

# 5. Wie viele Baugruppen können maximal an eine ET 200M angeschlossen werden?

| a) | 4  | ( |
|----|----|---|
| b) | 8  | ( |
| C) | 16 | ( |
| d) | 32 | ( |
| e) | 64 | ( |

6. Wie verhält sich die ET 200M wenn in der Hardwareparametrierung eine Baugruppe falsch programmiert wurde.

| a)<br>b)<br>c)<br>d)<br>e) | Die ET 200M meldet Busfehler, die CPU bleibt im RUN<br>Das AG und die ET 200M melden Busfehler, das AG geht in Stop<br>Der Fehler wird nicht erkannt<br>Die CPU bleibt im RUN der Bus fällt aus<br>Das Programm wird normal bearbeitet nur die Baugruppe | 0<br>0<br>0<br>0 |
|----------------------------|----------------------------------------------------------------------------------------------------|------------------|
| ,                          | funktioniert nicht                                                                                                    | 0                |

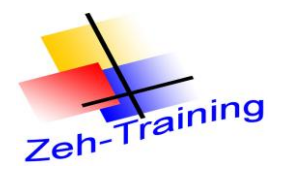

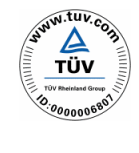

- 7. Welche Profi-Bus Adresse wird werksmäßig von der Fa. Siemens für das PG vergeben
- a)
   2
   O

   b)
   3
   O

   c)
   0
   O

   d)
   125
   O

   e)
   100
   O

8. In einer Anlage sind 2 ET 200M mit der CPU über den Profibus verbunden Wie verhält sich die Anlage wenn **während des Betriebes** eine Adresse an einer der ET 200M geändert wird.

| a) | Die ET 200M meldet Busfehler                                 | 0 |
|----|--------------------------------------------------------------|---|
| b) | Das AG und die ET 200M melden Busfehler, das AG geht in Stop | 0 |
| C) | Der Fehler wird nicht erkannt, erst nach einem Neustart      | 0 |
| d) | Die CPU bleibt im RUN der Bus fällt aus                      | 0 |
| e) | Das Programm wird normal bearbeitet nur die Baugruppe        |   |
| -  | funktioniert nicht                                           | 0 |

9. Wie viel Teilnehmer können an ein Profi- Bus Netz angeschlossen werden?

| a) | 10  | 0 |
|----|-----|---|
| b) | 2   | 0 |
| C) | 120 | 0 |
| d) | 127 | 0 |
| e) | 126 | 0 |

10. In welchem Bereich kann eine ET 200 L adressiert werden?

| a) | 0 bis 128 | 0 |
|----|-----------|---|
| b) | 0 bis 99  | 0 |
| C) | 0 bis 125 | 0 |
| d) | 0 bis 127 | 0 |
| e) | 1 bis 126 | 0 |

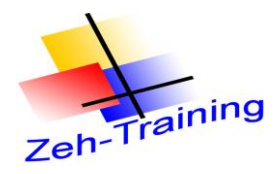

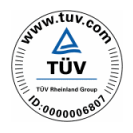

11. Über wie viel Eingänge verfügt eine ET 200 L ?

| a) | 32  | 0 |
|----|-----|---|
| b) | 16  | O |
| C) | 64  | 0 |
| d) | 128 | O |
| e) | 256 | O |

12. Welche maximale Leitungslänge kann über ein Profibus Netz mit zweiadriger Kupferleitung übertragen werden

| a) | 300 m   | 0 |
|----|---------|---|
| b) | 1600 m  | 0 |
| C) | 9,6 km  | 0 |
| d) | 128 m   | 0 |
| e) | 23,5 km | 0 |

13. Wie verhält sich die ET 200M wenn in der Hardwareparametrierung eine Baugruppe falsch programmiert wurde und in der CPU ein OB 86 vorhanden ist?

|    | a) | Die ET 200M meldet Busfehler, die CPU bleibt im bleibt im RUN           |   |
|----|----|-------------------------------------------------------------------------|---|
|    |    | meldet aber Busfehler                                                   | Ο |
| b) |    | Das AG und die ET 200M melden Busfehler, das AG geht in Stop            | Ο |
| C) |    | Der Fehler wird nicht erkannt                                           | Ο |
| d) |    | Die CPU bleibt im RUN der Bus fällt aus. Es erfolgt keine Meldung       | Ο |
| e) |    | Das Programm wird normal bearbeitet nur die die falsch parametrierte    |   |
|    |    | Station funktioniert nicht . Alle weiteren Stationen werden bearbeitet. | Ο |